# **SIEMENS**

## SIMATIC S7 Distributed Safety

**Getting Started** 

Edition 10/2004

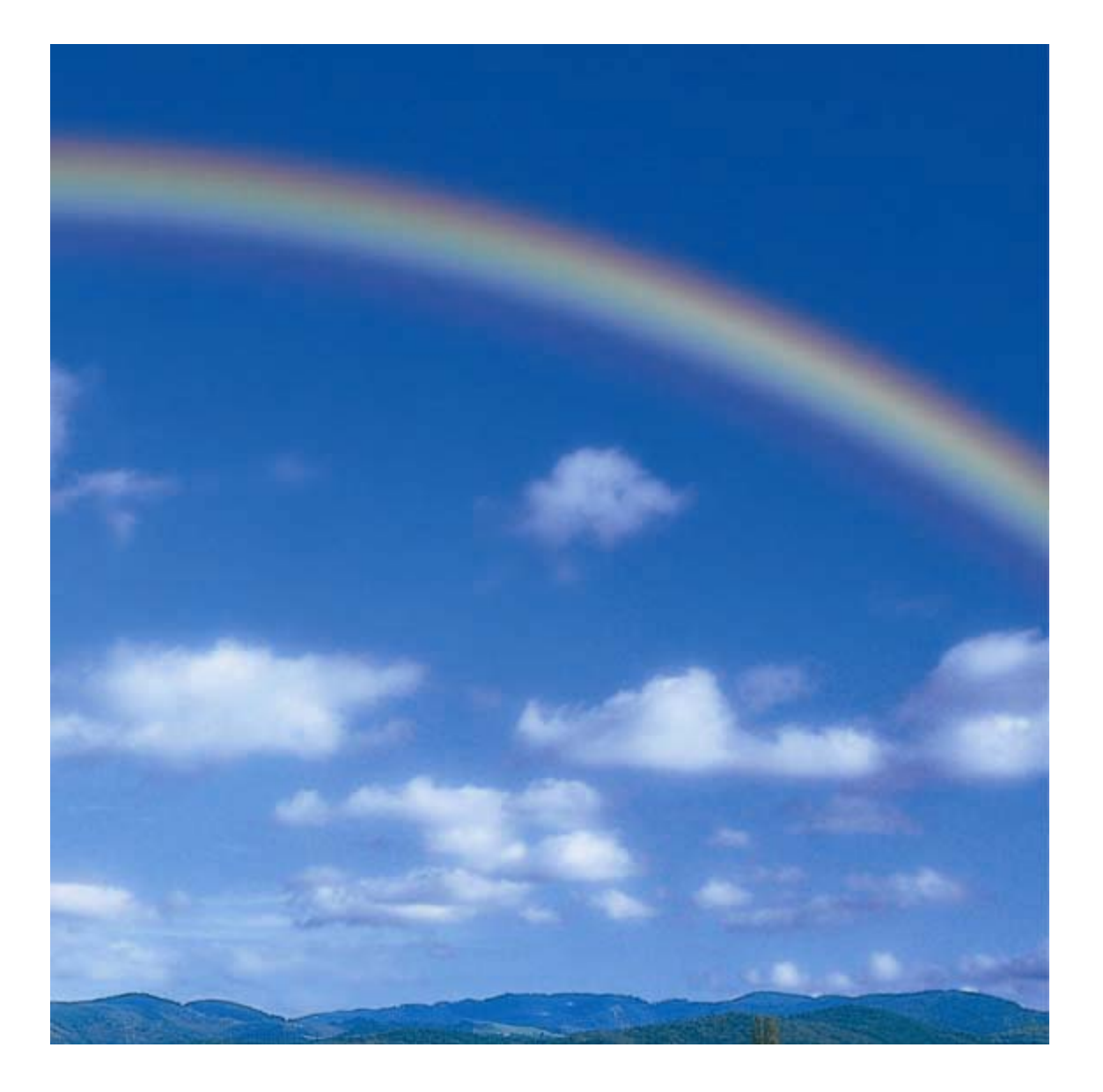

### Safety Guidelines

This manual contains notices that you should observe to ensure your own personal safety, as well as to protect the product and connected equipment from damage. These notices are highlighted in the manual by a warning triangle and are marked as follows according to the level of danger:

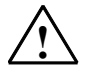

### Danger

Indicates that death, severe physical injury, or substantial property damage **will** result if proper precautions are not taken.

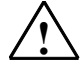

### Warning

Indicates that death, severe physical injury, or substantial property damage **can** result if proper precautions are not taken.

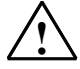

### Caution

Indicates that minor physical injury or property damage can result if proper precautions are not taken.

### Caution

Indicates that property damage can result if proper precautions are not taken.

#### Notice

Indicates important information relating to the product or draws special attention to part of the documentation.

### **Qualified Personnel**

This device/system may only be set up and operated by **qualified personnel**. Qualified personnel are defined as persons who are authorized to commission, to ground, and to tag circuits, equipment, and systems in accordance with established safety practices and standards.

#### **Proper Use**

Note the following:

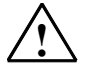

### Warning

This device and its components may only be used for the applications described in the catalog or the technical description, and only in connection with devices or components from other manufacturers which have been approved or recommended by Siemens.

This product can only function correctly and safely if it is transported, stored, set up, and installed correctly, and operated and maintained as recommended.

#### Trademarks

SIMATIC®, SIMATIC HMI®, and SIMATIC NET® are trademarks of Siemens AG.

Other names in this publication might be trademarks, the use of which by third parties for their own purposes may violate the rights of the registered holder.

(A)

가

### $\textbf{Copyright} \ \textcircled{\textbf{Copyright}} \ \textcircled{\textbf{Copyright}} \ \rule{\textbf{Copyright}} \ \rule{\textbf{Copyright}} \ \rule{\textbf{Copyright$

The reproduction, transmission, or use of this document or its contents is not permitted without express written authority. Offenders will be liable for damages. All rights, particularly rights resulting from patent grant or registration of a utility model, are reserved.

### **Disclaimer of Liability**

We have checked the contents of this manual for agreement with the hardware and software described. Since deviations cannot be precluded entirely, we cannot guarantee full agreement. However, the specifications in this manual are revised regularly, and any necessary corrections are included in subsequent editions. Suggestions for improvement are welcomed.

Siemens AG Automation and Drives Industrial Automation Systems P.O. Box 4848, D- 90327 Nuremberg, Federal Republic of Germany

© Siemens AG 2004 Technical specifications subject to change

Siemens Aktiengesellschaft

A5E00320726-01

### Introduction

These instructions will guide you step-by-step through the configuration and programming with *S7 Distributed Safety* based on a concrete example.

You will learn about basic functions and the special properties of S7 Distributed Safety.

It should take one or two hours to work through this example depending on your experience.

### **Requirements for the Example**

The following requirements must be met:

- In order to understand these Getting Started instructions, you need general knowledge about automation technology and also need to be familiar with the base software, STEP 7.
- You need an S7-300 station consisting of:
- Power supply (PS) with 2 A
- CPU 315F-2 DP with an inserted MMC
- Distributed I/O system ET 200S with:
  - Interface module IM 151-1 HIGH FEATURE
  - Power module PM-E 24-48 V DC
  - Terminal modules such as TM-E30S44-01 and TM-E30C44-01
  - Fail-safe digital input module ET 200S 4/8 F-DI DC24V
  - Fail-safe digital output module ET 200S 4 F-DO DC24V / 2A
  - Power module PM-E 24 V DC
  - Digital electronic module 2DI 24 V DC ST
- SIGUARD laser scanner LS4-4/P1 with PROFIBUS interface
- The following software packages must be correctly installed on your programming device featuring an MPI interface:
- STEP 7 as of version 5.3, service pack 1
- S7 Distributed Safety as of version V5.3

- GSD file of the laser scanner (this is included in the product package of the laser scanner; the file is also available in the Internet at http://www.siemens.com/automation/service&support).

- If the hardware components are not available, you can also use the add-on package S7-PLCSIM (hardware simulation program) as of version 5.3. This add-on package will enable you to simulate the hardware components as described in these Getting Started instructions.
- The programming device must be connected to the F-CPU via the MPI/DP interface (187.5 Kbps baud rate).
- The hardware must be fully installed and wired. Relevant information for this is provided in the manual, *ET 200S Distributed I/O System, Fail-Safe Modules*
- A description of the installation and wiring of the CPU 315F-2 DP is provided in the *Getting Started Collection, Automation System S7-300, CPU 31x: Commissioning.*

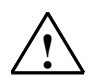

### Warning

As a component in plants and systems, the S7-300 is subject to special standards and regulations depending on the area of application. Please observe current regulation on safety and accident prevention such as IEC 60204-1 (Emergency Stop Equipment), EN 954-1 (Safety Related Parts of Control Systems) and IEC 61508 (Functional Safety).

The example in these Getting Started instructions serves as an introduction to configuring and programming with *S7 Distributed Safety*. It does not lead to effective operation in every case. Before you do this, we highly recommend that you refer to the latest version of the manual, *S7 Distributed Safety, Configuring and Programming*. The warnings and additional notes this manual contains must be heeded at all times even if they are not repeated in this document!

Serious injury and damage to machines and equipment may result if these regulations are neglected.

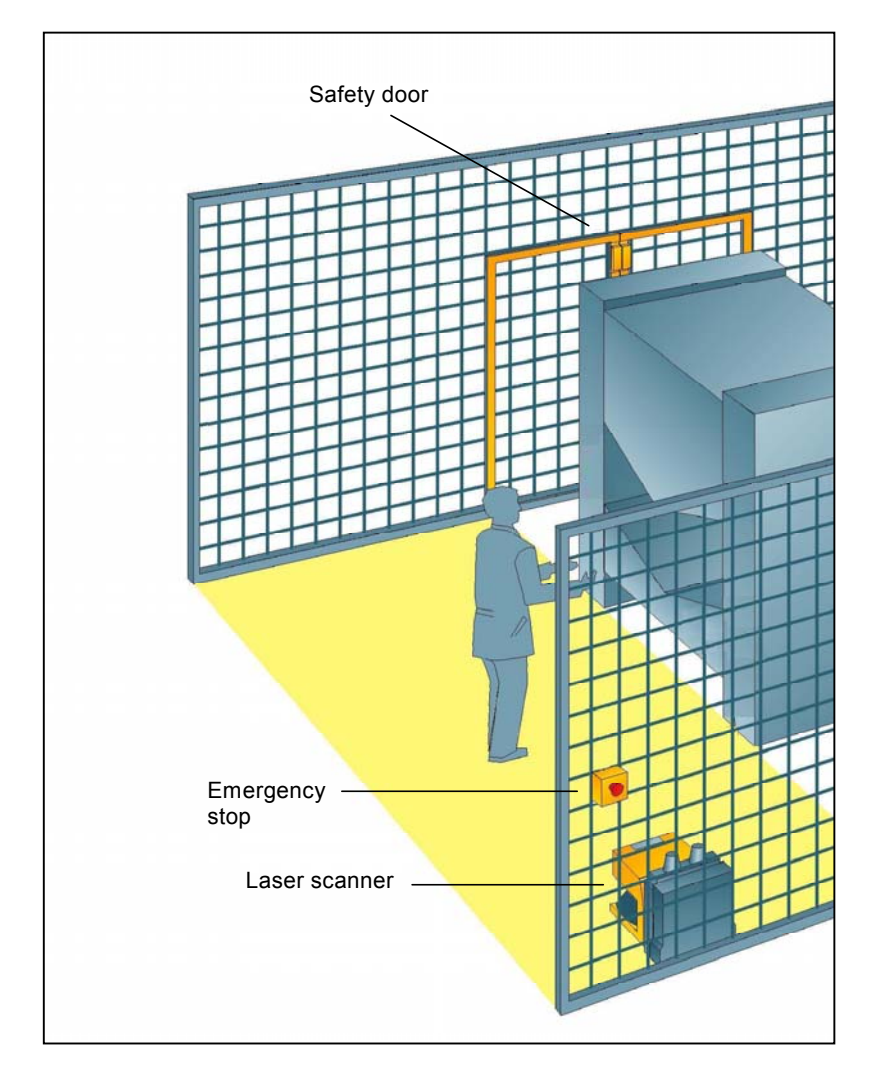

## Design and Tasks in the Example

### Production cell with access protection

The walk-in production area is monitored with a laser scanner. The service area is secured by a safety door.

Entering the production area or opening the safety door results in a stop or shutdown of the production cell similar to an emergency stop.

The system can only be started when the emergency stop is interlock deactivated, the safety door is closed and the laser scanner detects no one in the protected area. User acknowledgment is required on site to restart production after the emergency stop has been activated or the safety door has been opened.

### Procedure

### Configuration

Using *HW Config* you configure an ET 200S fail-safe digital input module to connect an emergency stop switch and the position switches for monitoring a safety door, an ET 200S fail-safe digital output module to connect a motor, an ET 200S digital standard electronic module for user acknowledgment and feedback loop, and a laser scanner.

The configuration is described in steps 1 to 8.

### Programming

Once the configuration is successfully completed, you can program your safety program.

In our example, a fail-safe block is programmed with an emergency stop, a safety door function, a feedback loop (as restart protection when there is an incorrect load) and user acknowledgment for the reintegration. The block is then compiled to a safety program.

The programming is described in steps 9 to 19.

### Acceptance test

Supporting measures for acceptance are described in the appendix.

## Installation on the PROFIBUS DP

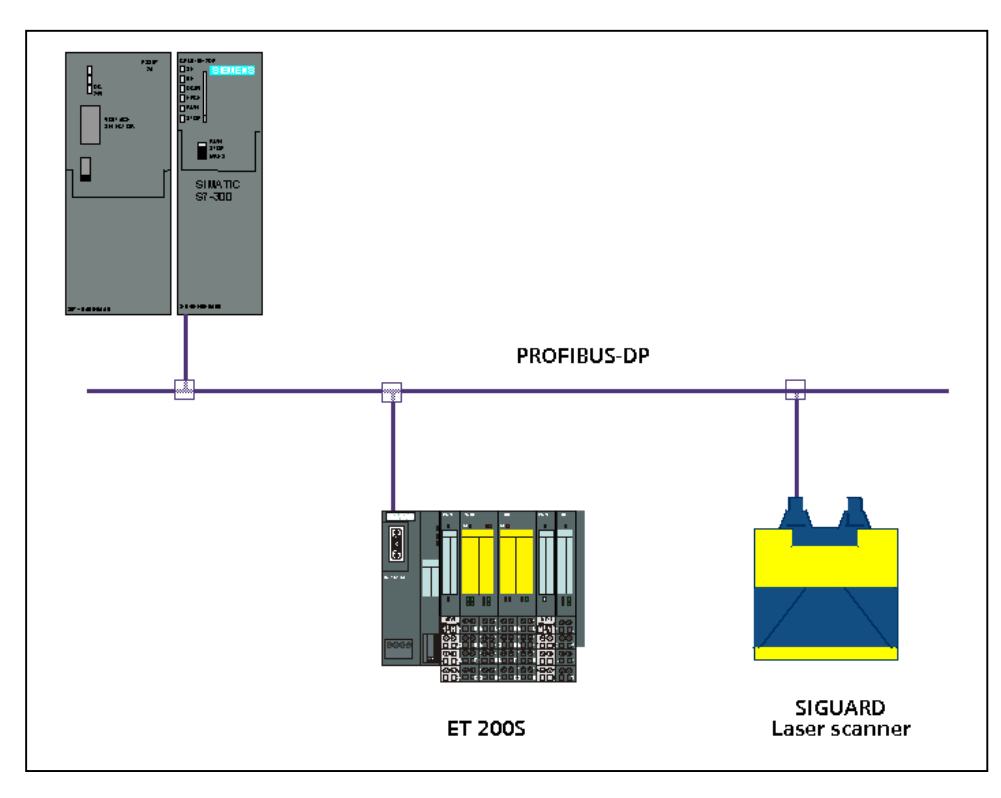

## Wiring Overview for ET 200S

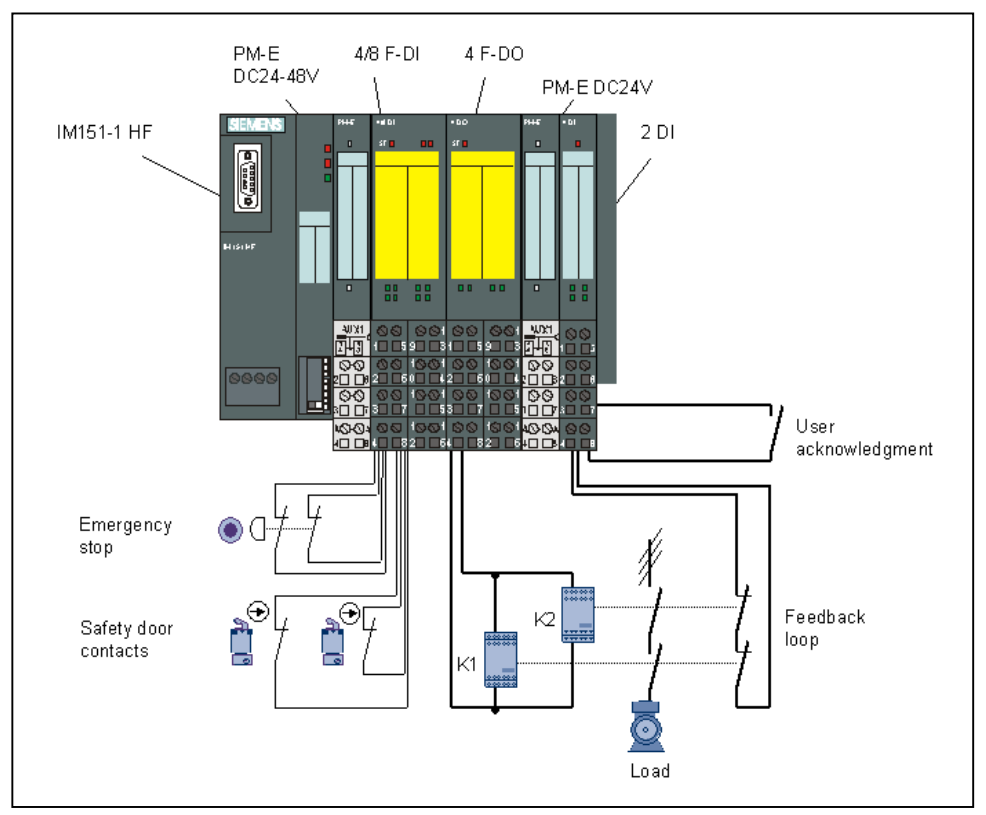

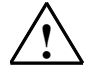

### Warning

You may come into contact with live electrical wires connected to the power mains. Only wire the S7-300 and ET 200S when they are disconnected from the mains.

A description of the installation and wiring of the CPU 315F-2 DP is provided in the *Getting Started Collection, Automation System* S7-300, CPU 31x: Commissioning.

### **Configuration of the Hardware**

Using HW Config, you configure:

- CPU 315F-2 DP
- Distributed I/O system ET 200S with:
  - Interface module IM 151-1 HIGH FEATURE

- Fail-safe digital input module ET 200S for connecting an emergency stop switch and the position switches for monitoring a safety door

- Fail-safe digital output module ET 200S for connecting a motor

- Digital standard electronic module ET 200S for user acknowledgment and feedback loop

· Laser scanner for area monitoring (fail-safe DP standard slave).

### Step 2: Configuration of the CPU 315F-2 DP using HW Config

| Sequence | Action                                                                                                    | Result                                                                                           |
|----------|----------------------------------------------------------------------------------------------------|--------------------------------------------------------------------------------------------------|
| 1        | Create a new project in the SIMATIC Manager (for example, "DS_Getting Started") and insert a SIMATIC 300 station.                                                                    | The SIMATIC 300 station<br>appears in the SIMATIC<br>Manager.                                    |
| 2        | Open <i>HW Config</i> by selecting the SIMATIC 300 station and open the object (for example, with Ctrl+Alt+O).                                                                       | HW Config opens.                                                                                 |
| 3        | In the "Hardware Catalog" window, select the "Standard" hardware profile from the "Profile" pull-down list .                                                                         |                                                                                                  |
| 4        | Drag and drop a rail from the hardware catalog into the <i>HW Config</i> window, the power supply module (for example, PS307 2A) and the desired F-CPU (for example, CPU 315F-2 DP). | A dialog box opens for setting<br>the PROFIBUS properties of the<br>new subnet.                  |
|          | Required path:<br>1.) Rail: \SIMATIC 300\RACK-300<br>2.) Power supply: \SIMATIC 300\PS-300<br>3.) CPU 315F: \SIMATIC 300\CPU-300\CPU 315F-2 DP<br>(6ES7 315-6FF01-0AB0).             |                                                                                                  |
| 5        | Click on "New".<br>The dialog box for setting the PROFIBUS properties of the new<br>subnet shows the newly created PROFIBUS subnet. Close the<br>dialog box with "OK."               | The fail-safe module will be<br>later connected to the F-CPU<br>over the new PROFIBUS<br>subnet. |
| 6        | Double-click on the CPU 315F-2 DP in the configuration window to set the properties of the F-CPU.                                                                                    | The dialog box "Properties -<br>CPU 315F-2 DP" opens.                                            |

| Sequence | Action Result                                                                                                    |  |
|----------|----------------------------------------------------------------------------------------------------|--|
| 7        | Select the "Protection" tab. Make the following settings in the "Level of protection" field:                                                                                                    |  |
|          | <ol> <li>Press the option button "1: Access protection for F-CPU" and select the option<br/>"Removable with password".</li> <li>Press the option button "3: Write/read protection" and enter a max. 8-digit password for<br/>the F-CPU, for example, "pw_fcpu". Type your password again in the field "Enter again".</li> </ol>                                                                       |  |
|          | Mark the check box "CPU contains safety program".                                                                                                    |  |
|          | The dialog box should now appear as follows:                                                                                                    |  |
|          | Properties - CPU 315F-2 DP - (R0/52)                                                                                                    |  |
|          | General         Startup         Cycle/Clock Memory         Retentive Memory         Interrupts         Time-of-Day Interrupts           Cyclic Interrupts         Diagnostics/Clock         Protection         Communication         F Parameters                                                                                                    |  |
|          | Level of protection       Mode            • <u>1</u> : Access protect. for F CPU<br>▶ <u>Removable with password</u> • <u>Process mode</u><br>Permissible cycle increase via<br>test functions:             • <u>3</u> : Write-/read protection<br>Password:           • <u>Test mode</u> Enter again: <u>Stresses</u> • <u>CPU</u> contains safety<br>program           • <u>CPU</u> contains safety |  |
|          | OK Cancel Help                                                                                                    |  |

| Sequence | Action                                                                                                    | Result                                                                                                    |  |
|----------|----------------------------------------------------------------------------------------------------|----------------------------------------------------------------------------------------------------|--|
| 8        | Change to the "F-Parameters" tab.                                                                                                    |                                                                                                    |  |
|          | Here, you can change the following parameters or accept the default settings:                                                                                                    |                                                                                                    |  |
|          | - Basis for the PROFIsafe addresses                                                                                                    |                                                                                                    |  |
|          | - Number range for F-data blocks                                                                                                    |                                                                                                    |  |
|          | - Number range for F-function blocks                                                                                                    |                                                                                                    |  |
|          | - Amount of local data used by the F-system.                                                                                                    |                                                                                                    |  |
|          | Leave the default values for our example.                                                                                                    |                                                                                                    |  |
|          | The dialog box appears as follows:                                                                                                    |                                                                                                    |  |
|          | Properties - CPU 315F-2 DP - (R0/52)                                                                                                    |                                                                                                    |  |
|          | General Startup Cycle/Clock Memory Rel                                                                                                    | entive Memory   Interrupts   Time-of-Day Interrupts                                                                                                    |  |
|          | Cyclic Interrupts Diagnostics/Clock                                                                                                    | Protection Communication F Parameters                                                                                                    |  |
|          | Parameter                                                                                                    | Value                                                                                                    |  |
|          | 🖃 🔄 Parameter                                                                                                    |                                                                                                    |  |
|          | Er 🔄 PROFIsafe                                                                                                    |                                                                                                    |  |
|          | Limit Base for PROFIsafe addresses                                                                                                    | 2000                                                                                                    |  |
|          | E Gata blocks                                                                                                    |                                                                                                    |  |
|          | -E from (DB)                                                                                                    | 818                                                                                                    |  |
|          | L to (DB)                                                                                                    | 1023                                                                                                    |  |
|          | E-G F function blocks                                                                                                    |                                                                                                    |  |
|          | -E from (FB)                                                                                                    | 1638                                                                                                    |  |
|          | └──― to (FB)                                                                                                    | 2047                                                                                                    |  |
|          | ⊡-🔄 F local data                                                                                                    |                                                                                                    |  |
|          | LE Size                                                                                                    | 792                                                                                                    |  |
|          |                                                                                                    |                                                                                                    |  |
|          | OK                                                                                                    |                                                                                                    |  |
|          | <b>Note</b> : F-blocks are automatically added during t it is runtime capable. You must reserve a range Use the default settings for our example. If the <i>c Distributed Safety</i> signals this with an error mest number band accordingly. | he compilation of the safety program to ensure that<br>of numbers for the automatically added F-blocks.<br>configured band of numbers is insufficient, <i>S7</i><br>sage. You must then increase the size of the |  |
| 9        | Click "OK" to confirm.                                                                                                    | The message window closes.                                                                                                    |  |

| Sequence | Action                                                                                                    |                    | Re                                              | sult                                                |
|----------|----------------------------------------------------------------------------------------------------|--------------------|-------------------------------------------------|-----------------------------------------------------|
| 10       | Change to the "Cyclic Interrupts" tab and set the call time for the cyclic interrupt OB 35 to 50 r<br>(The safety program is called and run at fixed time intervals in the cyclic interrupt OB.)<br>The dialog box should now appear as follows: |                    |                                                 | c interrupt OB 35 to 50 ms.<br>clic interrupt OB.)  |
|          | Properties - CPU 315                                                                                                    | F-2 DP - (R0/52)   |                                                 | ×                                                   |
|          | General Startup<br>Cyclic Interrupts                                                                                                    | Cycle/Clock Memory | Retentive Memory   Intern<br>Protection   Commu | upts Time-of-Day Interrupts nication F Parameters   |
|          | Priority                                                                                                    | Execution (ms)     | Phase offset (ms)                               | Process image partition                             |
|          | 0B3 <u>0</u> : 7                                                                                                    | 5000               | 0                                               | OB1 PI 💌                                            |
|          | OB3 <u>1</u> : 8                                                                                                    | 2000               | 0                                               | OB1 PI                                              |
|          | 0B3 <u>2</u> ; 9                                                                                                    | 1000               | 0                                               | OB1 PI 🔽                                            |
|          | OB3 <u>3</u> ; 10                                                                                                    | 500                | 0                                               | OB1 PI                                              |
|          | OB3 <u>4</u> : 11                                                                                                    | 200                | 0                                               | OB1 PI 🔽                                            |
|          | OB3 <u>5</u> : 12                                                                                                    | 50                 | 0                                               | OB1 PI 🔽                                            |
|          | OB3 <u>6</u> : 13                                                                                                    | 50                 | 0                                               | OB1 PI                                              |
|          | OB3 <u>7</u> : 14                                                                                                    | 20                 | 0                                               | OB1 PI                                              |
|          | OB3 <u>8</u> : 15                                                                                                    | 10                 | 0                                               | OB1 PI                                              |
|          | ОК                                                                                                    |                    |                                                 | Cancel Help                                         |
| 11       | Click "OK" to confirm.                                                                                                    |                    | Th<br>CF                                        | e dialog box "Properties -<br>PU 315F-2 DP" closes. |
|          |                                                                                                    |                    | Th<br>is r                                      | e configuration of the F-CPU now completed.         |

## Step 3: Configuration of an ET 200S Distributed I/O System Using HW Config

|          |                                                                                                    | <u> </u>                                                               |  |
|----------|----------------------------------------------------------------------------------------------------|------------------------------------------------------------------------|--|
| Sequence | Action                                                                                                    | Result                                                                 |  |
| 1        | In the "Hardware Catalog" window, select the "Standard" hardware profile from the "Profile" pull-down list.                                                                |                                                                        |  |
| 2        | Drag and drop the IM 151-1 HIGH FEATURE interface module from the hardware catalog (PROFIBUS DP\ET 200S) onto the PROFIBUS subnet in the <i>HW Config</i> window.          | A dialog box opens for setting the PROFIBUS interface properties.      |  |
| 3        | Enter "3" as the address.                                                                                                    |                                                                        |  |
|          | The dialog box should now appear as follows:                                                                                                    |                                                                        |  |
|          | Properties - PROFIBUS interface IM151-1 High Feature     Image: Comparison of the seature       General     Parameters       Address:     Image: Comparison of the seature |                                                                        |  |
|          | Transmission rate: 1.5 Mbps                                                                                                    |                                                                        |  |
|          | Subnet:                                                                                                    |                                                                        |  |
|          | not networked                                                                                                    | New                                                                    |  |
|          | PROFIBUS(1) 1.5 Mbps                                                                                                    | <u>N</u> EW                                                            |  |
|          |                                                                                                    | Properties                                                             |  |
|          |                                                                                                    |                                                                        |  |
|          |                                                                                                    | Dejete                                                                 |  |
|          | ОК                                                                                                    | Cancel Help                                                            |  |
|          | Close the dialog box with "OK"                                                                                                    |                                                                        |  |
|          | You have now set up a DP station with the address 3 on PPOFIE                                                                                                    | RUS subnet "(1)"                                                       |  |
|          |                                                                                                    |                                                                        |  |
| 4        | Double-click on the IM 151-1 HIGH FEATURE in the configuration window to set the properties of the interface module.                                                       | The dialog box "Properties - DP slave" opens.                          |  |
| 5        | Confirm your settings with "OK".                                                                                                    | The dialog box "Properties - DP slave" closes.                         |  |
| 6        | Drag and drop a PM-E 24-48 V DC power module from the hardware catalog to slot 1 of the IM 151-1 HIGH FEATURE interface module.                                            | The configuration of the IM151-<br>1 HIGH FEATURE is now<br>completed. |  |
|          | Required path:<br>1.) \PROFIBUS DP\ET200S\IM151-1 HIGH FEATURE\PM                                                                                                    |                                                                        |  |

## Step 4: Configuration of an F-DI Module for Connecting an Emergency Stop Switch and the Position Switches for Monitoring a Safety Door

| Sequence | Action                                                                                                    | Result                                                 |
|----------|----------------------------------------------------------------------------------------------------|--------------------------------------------------------|
| 1        | Drag and drop a 4/8 F-DI DC24V fail-safe digital input module from the hardware catalog to slot 2 of the ET 200S.               |                                                        |
|          | 1.) \PROFIBUS DP\ET200S\IM151-1 HIGH FEATURE\DI<br>(6ES7 138-4FA01-0AB0)                                                        |                                                        |
| 2        | Double-click on the 4/8 F-DI DC24V in the configuration window to set the properties of the input module.                       | The dialog box "Properties - 4/8<br>F-DI DC24V" opens. |
| 3        | Select the "Addresses" tab.<br>Leave the default address "0" for our example.<br>The dialog box appears as follows:             |                                                        |
|          | Properties - 4/8 F-DI DC24¥ - (R-/52)                                                                                           | ×                                                      |
|          | General Addresses Parameter                                                                                                    |                                                        |
|          |                                                                                                    |                                                        |
|          |                                                                                                    |                                                        |
|          | Start: I Process image:                                                                                                    |                                                        |
|          | End: 5 🔽                                                                                                    |                                                        |
|          | - Outputs                                                                                                    |                                                        |
|          |                                                                                                    |                                                        |
|          | Start: 0 Process image:                                                                                                    |                                                        |
|          | End: 3 💌                                                                                                    |                                                        |
|          |                                                                                                    |                                                        |
|          |                                                                                                    | Cancel Help                                            |
|          |                                                                                                    |                                                        |
|          | <b>Note</b> : If you wish to change the values, you need to ensure that th and output data range are assigned identical values. | e start addresses of the input                         |

| Sequence | Action Result                                                                                                    |                                                                                                    |  |
|----------|----------------------------------------------------------------------------------------------------|----------------------------------------------------------------------------------------------------|--|
| 4        | Change to the "Parameter" tab. Here, you can c default settings:                                                                                                    | hange the following parameters or accept the                                                                 |  |
|          | - F-parameters (PROFIsafe parameters)                                                                                                    |                                                                                                    |  |
|          | - Module parameters (global module parameters)                                                                                                    |                                                                                                    |  |
|          | <ul> <li>Channel-specific parameters.</li> <li>In our example, channels 0 and 4 should be connected to a two-channel emergency stop switch<br/>(emergency stop). Make the following settings (as highlighted in the figure):</li> </ul>                                                                                                    |                                                                                                    |  |
|          |                                                                                                    |                                                                                                    |  |
|          | Properties - 4/8 F-DI DC24V - (R-/52)       General       Addresses       Parameter                                                                                                    |                                                                                                    |  |
|          |                                                                                                    |                                                                                                    |  |
|          | Parameter                                                                                                    | Value                                                                                                    |  |
|          |                                                                                                    |                                                                                                    |  |
|          | Module parameters                                                                                                    |                                                                                                    |  |
|          |                                                                                                    | 3 (ms)                                                                                                    |  |
|          | Short-circuit test                                                                                                    | cyclic                                                                                                    |  |
|          |                                                                                                    |                                                                                                    |  |
|          | Activated                                                                                                    |                                                                                                    |  |
|          | - Evaluation of the sensors                                                                                                    | 1002 evaluation                                                                                              |  |
|          | - Type of sensor interconn                                                                                                    | 2 channel equivalent                                                                                         |  |
|          | - Behavior at discrepancy                                                                                                    | 0 - Supply value                                                                                             |  |
|          | LE Discrepancy time (ms)                                                                                                    | 10                                                                                                    |  |
|          | Channel 1, 5                                                                                                    |                                                                                                    |  |
|          |                                                                                                    |                                                                                                    |  |
|          |                                                                                                    |                                                                                                    |  |
|          |                                                                                                    |                                                                                                    |  |
|          | ОК                                                                                                    | Cancel Help                                                                                                  |  |
|          | <b>Note about "F-Parameters"</b> : The PROFIsafe addresses must be unique throughout the and for all stations. The addresses are assigned automatically to prevent incorrect assig parameters. The PROFIsafe destination address must be set per DIL switch on the F-more PROFIsafe source address is assigned by the F-CPU ("Base for PROFIsafe addresses" parameter).                                                                                                    |                                                                                                    |  |
|          | A valid current safety message frame must be received by the F-CPU within the fail-safe monitoring time. Otherwise, the fail-safe module goes to the safe state.                                                                                                    |                                                                                                    |  |
|          | The fail-safe monitoring time must be set high enough for the message frame delay to be tolerate<br>on the one hand, and low enough for the process to react as fast as possible and without<br>impairment when an error occurs on the other. The calculation table 'S7cotia.xls' can aid you in<br>determining the optimal time. This file is available on the Internet:<br>http://www4.ad.siemens.de/ww/view/de/ under the contribution ID 19138505.                                                                                                    |                                                                                                    |  |
|          | Leave the default settings for the F-parameters                                                                                                    | unchanged for our example.                                                                                   |  |
|          | <b>Note about "Module parameters"</b> : For a cyclic<br>sensor supplies for all sensors connected to the<br>Otherwise, errors will be detected on these char                                                                                                    | s short-circuit test, you have to use the internal<br>F-module and deactivate any unused channels.<br>nnels. |  |
|          | Leave the default settings for the module param                                                                                                    | eters unchanged for our example.                                                                             |  |
|          | <ul> <li>Note about "Channel x, y" parameters: The "evaluation of the sensors" and "type of sensor interconnection" should be configured according to the sensor wiring. The sensor wiring and the safety quality of the sensor are decisive for the safety class that can be achieved. Deactivate the channels that are not used.</li> <li>Note about "1002 evaluation", "Behavior at discrepancy" and "Discrepancy time" (see highlight in figure): The "Discrepancy time" configure here starts when different levels (or same levels with nonequivalence testing) are detected for two associated input signals ("1002 evaluation" of the sensor). When discrepancy time expires within the module and depending on the configuration of the discrepancy response, the "last, valid value" or "0" from the affected input channel is made available to the F-CPU.</li> </ul> |                                                                                                    |  |
|          |                                                                                                    |                                                                                                    |  |

| Sequence | Action                                                                                          |                                           | Result                                                                                                    |
|----------|-------------------------------------------------------------------------------------------------|-------------------------------------------|----------------------------------------------------------------------------------------------------|
| 5        | In our example, channels 1 and 5 should be co<br>two-channel safety door. Make the following se | nnected to the pos<br>ttings (as highligh | sition switches for monitoring a ted in the figure):                                                             |
|          | Properties - 4/8 F-DI DC24V - (R-/52)       General     Addresses       Parameter               |                                           |                                                                                                    |
|          |                                                                                                 |                                           |                                                                                                    |
|          | Parameter                                                                                       | Value                                     |                                                                                                    |
|          | Parameters     F parameters                                                                     |                                           |                                                                                                    |
|          |                                                                                                 | 3 (ms)                                    |                                                                                                    |
|          | _≝ Short-circuit test                                                                           | cyclic                                    |                                                                                                    |
|          | 🕂 🧰 Channel 0, 4                                                                                |                                           |                                                                                                    |
|          | Channel 1, 5                                                                                    |                                           |                                                                                                    |
|          | →≝ Activated                                                                                    |                                           |                                                                                                    |
|          | Evaluation of the sensors                                                                       | 1 chappel                                 | III                                                                                                    |
|          | → = Type of sensor interconn                                                                    |                                           |                                                                                                    |
|          | Discrepancy time (ms)                                                                           |                                           |                                                                                                    |
|          | ⊕ 💼 Channel 2, 6                                                                                |                                           |                                                                                                    |
|          | 🕀 🧰 Channel 3, 7                                                                                |                                           |                                                                                                    |
|          | ,                                                                                               |                                           |                                                                                                    |
|          | ОК                                                                                              |                                           | Cancel Help                                                                                                    |
| 6        | Deactivate the unused channels 2, 6 and 3, 7 t<br>"Activated" check boxes and confirm your char | by unmarking the ges with "OK".           | A message window opens<br>informing you that the safety<br>program must be compiled<br>again due to your change. |
| 7        | Click "Close" to confirm.                                                                       |                                           | The message window closes.                                                                                       |
| 8        | Confirm your settings with "OK".                                                                |                                           | The dialog box "Properties - 4/8<br>F-DI DC24V" closes.                                                          |
|          |                                                                                                 |                                           | The configuration of the F-input module is now completed.                                                        |

## Step 5: Configuration of an F-DO Module for Connecting a Motor

| Sequence | Action                                                                                                    | Result                                                                                                    |  |
|----------|----------------------------------------------------------------------------------------------------|----------------------------------------------------------------------------------------------------|--|
| 1        | Drag and drop a 4 F-DO DC24V / 2A fail-safe digital input<br>module from the hardware catalog to slot 3 of the ET 200S.<br>Required path:<br>1.) \PROFIBUS DP\ET200S\IM151-1 HIGH FEATURE\D<br>(6ES7 138-4FB01-0AB0)                                                                                                    | 0                                                                                                    |  |
| 2        | Double-click on the 4 F-DO DC24V / 2A in the configuration window to set the properties of the output module.                                                                                                    | The dialog box "Properties -<br>4 F-DO DC24V / 2A" opens.                                                                        |  |
| 3        | Select the "Addresses" tab (See F-DI Configuration above).<br>Leave the default address "6" for our example.<br><b>Note</b> : If you wish to change the values, you need to ensure that<br>the start addresses of the input and output data range are<br>assigned identical values.                                                                                                    | at                                                                                                    |  |
| 4        | Change to the "Parameter" tab. Here, you can change the following parameters or accept the default settings:<br>- F-parameters (PROFIsafe parameters)<br>- Channel-specific parameters.<br>In our example, a motor should be indirectly switched on channel 0 through two contactors. Make the following settings (as highlighted in the figure):<br>Properties - 4 F-D0 DC24V/2A - (R-/53)                                                                                                    |                                                                                                    |  |
|          | Parameter       Value         □       Parameters         □       F parameters         □       DO channel 0         □       Image: Constraint of the second second se |                                                                                                    |  |
|          | ОК                                                                                                    | Cancel Help                                                                                                    |  |
|          | Note about "F-Parameters": See Step 4.                                                                                                    |                                                                                                    |  |
|          | Leave the default settings for the F-parameters unchanged for                                                                                                    | our example.                                                                                                    |  |
|          | <b>Note about "DO channel x" parameters</b> : Each output channel<br>time. This time specifies the maximum duration of the shutdow<br>and it therefore also specifies the readback time for the shutdow<br>You use a wire break test for monitoring the connection of the                                                                                                    | el has its own configurable readback<br>in test for the corresponding channel<br>wn cycle of the channel.<br>output to the load. |  |

| Sequence | Action                                                                           | Result                                                                                                    |
|----------|----------------------------------------------------------------------------------|----------------------------------------------------------------------------------------------------|
| 5        | Deactivate the unused DO channels 1, 2 and 3 and confirm your changes with "OK". | A message window opens<br>informing you that the safety<br>program must be compiled<br>again due to your change. |
| 6        | Click "Close" to confirm.                                                        | The message window closes.                                                                                       |
| 7        | Confirm your settings with "OK".                                                 | The dialog box "Properties -<br>4 F-DO DC24V / 2A" closes.                                                       |
|          |                                                                                  | The configuration of the F-<br>output module is now<br>completed.                                                |

## Step 6: Configuration of a Standard DI Module for User Acknowledgment and the Feedback Loop

| Sequence | Action                                                                                                    | Result                                                                      |
|----------|----------------------------------------------------------------------------------------------------|-----------------------------------------------------------------------------|
| 1        | Drag and drop a PM-E 24 V DC power module from the hardware catalog to slot 4 of the standard DI module.                                                                                                    |                                                                             |
|          | <b>Note</b> : The power module has to be configured because a combination of F-DI / F-DO modules and standard DI / DO / FM modules <b>is not allowed within a voltage group</b> for AK6/SIL3/Cat.4 applications. A new voltage group must always begin with a power module.          |                                                                             |
| 2        | Drag and drop a 2DI 24 V DC ST digital electronic module from<br>the hardware catalog to slot 5 of the ET 200S for non-safe<br>signals (user acknowledgment and feedback loop) and set the<br>start address to "11" for our example (same procedure as for the<br>standard program). | The configuration of the electronic module 2DI 24 V DC ST is now completed. |
|          | Required path:<br>1.) \PROFIBUS DP\ET200S\IM151-1 HIGH FEATURE\DI                                                                                                    |                                                                             |

## Step 7: Configuration of a SIGUARD LS4-4/P1 Laser Scanner (fail-safe DP standard slave)

| Sequence | Action                                                                                                    | Result                                                                  |
|----------|----------------------------------------------------------------------------------------------------|-------------------------------------------------------------------------|
| 1        | In the "Hardware Catalog" window, select the "Standard" hardware profile from the "Profile" pull-down list .                                                                                                 |                                                                         |
| 2        | Drag and drop a laser scanner (for example, "SIGUARD Laser<br>Scanner LS4-4/P1") from the hardware catalog (PROFIBUS<br>DP\Additional Field Devices\General) into the window of <i>HW</i><br><i>Config</i> . | A dialog box opens for setting<br>the PROFIBUS interface<br>properties. |
|          | <b>Note</b> : The GSD file for the laser scanner must be already installed on the PG/PC.                                                                                                    |                                                                         |
| 3        | Enter "4" as the address and confirm with "OK".<br>You have now configured a DP station with address 4 on the<br>PROFIBUS subnet "(1)" (See Step 3, IM 151-1 Configuration).                                 | The dialog box "Properties -<br>PROFIBUS Interface" closes.             |
| 4        | Select the laser scanner in the configuration window and double-click in the line of the laser scanner below in the detail view to set its properties.                                                       | The dialog box "Properties - DP slave" opens.                           |

| Sequence | Action                                                                                                    | Result                                                            |  |  |  |  |
|----------|----------------------------------------------------------------------------------------------------|-------------------------------------------------------------------|--|--|--|--|
| 5        | Select the "Address/ID" tab.                                                                                                    |                                                                   |  |  |  |  |
|          | Leave the default address "12" for our example.                                                                                    |                                                                   |  |  |  |  |
|          | <b>Note</b> : If you wish to change the values, you need to ensure that the start addresses of the input and output data range are |                                                                   |  |  |  |  |
|          | assigned identical values.                                                                                                    |                                                                   |  |  |  |  |
| 6        | Change to the "PROFIsafe" tab and make the following settings:                                                                     | revelue" button and onter (EQO +                                  |  |  |  |  |
|          | DP address =) "504". Close the dialog box with "OK".                                                                               | ge value bullon and enter (500 +                                  |  |  |  |  |
|          | <ol> <li>Select the "F_WD_Time" parameter, click on the "Changing time in the fail-safe DP stand.</li> </ol>                       | ge value" button and enter a value ard slaves, for example, "150" |  |  |  |  |
|          | The dialog box should now appear as follows:                                                                                       |                                                                   |  |  |  |  |
|          | Properties - DP slave                                                                                                    | ×                                                                 |  |  |  |  |
|          | Address / ID Parameter Assignment PROFIsafe                                                                                        |                                                                   |  |  |  |  |
|          | Parameter name Value                                                                                                    | Change value                                                      |  |  |  |  |
|          | F_Check_SeqNr No Check                                                                                                    |                                                                   |  |  |  |  |
|          | F_SIL SIL2                                                                                                    |                                                                   |  |  |  |  |
|          | F Par Version 0                                                                                                    |                                                                   |  |  |  |  |
|          | F_Source_Add 2002                                                                                                    |                                                                   |  |  |  |  |
|          | F_Dest_Add 504                                                                                                    |                                                                   |  |  |  |  |
|          | F_WD_Time 150                                                                                                    |                                                                   |  |  |  |  |
|          | Current F parameter CRC (CRC1) hexadecimal:                                                                                        |                                                                   |  |  |  |  |
|          | 1E51                                                                                                    |                                                                   |  |  |  |  |
|          |                                                                                                    |                                                                   |  |  |  |  |
|          | UK Lancel Help                                                                                                    |                                                                   |  |  |  |  |
|          | Note about F_WD_Time: A valid current safety message frame                                                                         | must be received by the F-CPU                                     |  |  |  |  |
|          | within the fail-safe monitoring time.                                                                                              | ssage frame delay to be tolerated                                 |  |  |  |  |
|          | on the one hand, and low enough for the process to react as fast                                                                   | as possible and without                                           |  |  |  |  |
|          | impairment when an error occurs on the other.                                                                                      | e range of the "F_WD_Time"                                        |  |  |  |  |
|          | parameter is specified by the device database file (*.GSD file).                                                                   |                                                                   |  |  |  |  |
| 7        | Confirm your change with "OK".                                                                                                    | A message window opens                                            |  |  |  |  |
|          |                                                                                                    | program must be compiled                                          |  |  |  |  |
|          |                                                                                                    | again due to your change.                                         |  |  |  |  |
| 8        | Click "Close" to confirm.                                                                                                    | The message window closes.                                        |  |  |  |  |
| 9        | Confirm your settings with "OK".                                                                                                   | The dialog box "Properties -<br>DP slave" closes.                 |  |  |  |  |
|          |                                                                                                    | The configuration of the<br>SIGUARD LS4-4/P1 laser                |  |  |  |  |
|          |                                                                                                    | scanner is now completed.                                         |  |  |  |  |

| Sequence | Action                                                                                                    | Result                                                                                              |
|----------|----------------------------------------------------------------------------------------------------|----------------------------------------------------------------------------------------------------|
| 1        | Close the hardware configuration by calling the menu command <b>Station &gt; Save and Compile</b> .             | Your project is compiled.                                                                           |
| 2        | Transfer the configuration when the F-CPU is in STOP with the menu command <b>PLC &gt; Download to Module</b> . | The "Select Station Address" dialog box opens.                                                      |
| 3        | Select the F-CPU and confirm with "OK".                                                                         | The data are transferred from the PG to the F-CPU.                                                  |
|          |                                                                                                    | You have now finished<br>configuration of the hardware for<br>the tasks involved in the<br>example. |

## Step 8: Save, Compile and Download the Hardware Configuration

### Summary: Configuration of the Hardware

Up until now, you have used HW Config to configure:

- CPU 315F-2 DP
- Distributed I/O system ET 200S with:
  - Interface module IM 151-1 HIGH FEATURE

- Fail-safe digital input module ET 200S for connecting an emergency stop switch and the position switches for monitoring a safety door

- Start addresses of the output and input data ranges: both 0
- Channels 0 and 4 for emergency stop
- Channels 1 and 5 for safety door position switches
- Fail-safe digital output module ET 200S for connecting a motor
  - Start address of the output and input data ranges: both 6
  - Channel 0 for indirect switching of a motor through two contactors

- Digital standard electronic module ET 200S for user acknowledgment and feedback loop

- Start address: 11
- Laser scanner for area monitoring (fail-safe DP standard slave)

- Start address of the output and input data ranges: both 12.

Now you are ready to program the safety program.

## **Programming the Safety Program**

### F-I/O Data Blocks

For each compilation in HW Config, an "F-I/O DB" is automatically created for each F-I/O and a symbolic name is entered for it in the symbol table. You can view the F-I/O DBs generated for the example I/O in the block container. These are the F-data blocks DB 819, DB 820 and DB 821.

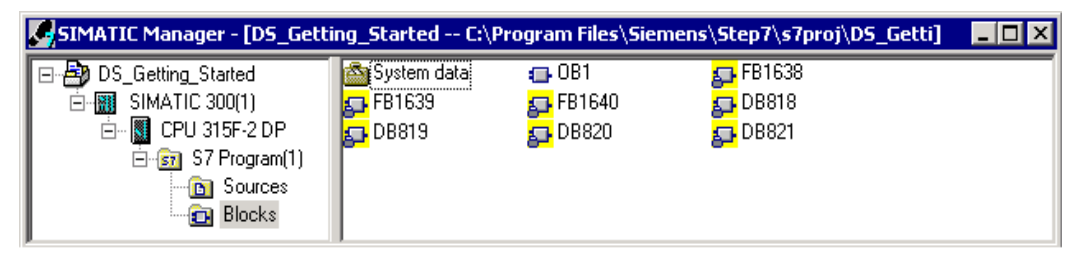

The symbolic name of the F-I/O DB is made up of the fixed prefix "F," the start address of the F-I/O, and the names (maximum 17 characters) entered in the F-I/O object properties in HW Config.

### Symbolic name in our example:

- "F00000 4 8 F DI\_DC24V": fail-safe digital input module 4/8 F-DI DC24V (= DB 819)
- "F00006 4 F DO DC24V\_2A": fail-safe digital output module 4 F-DO DC24V / 2A (= DB 820)
- "F00012 196": SIGUARD LS4-4/P1 laser scanner (= DB 821).

You can access the variables of the F-I/O DB with "fully gualified DB access" (that is, by specifying the symbolic name of the F-I/O DB and by specifying the name of the variable).

### **F-Shared DB**

The "DB 818" in the block container of our example is "F-Shared-DB". The F-shared data block is a fail-safe block that is automatically inserted and contains all of the shared data of the safety program and additional information needed by the F-system.

### Procedure

In our example, a fail-safe block should be programmed with a safety door function, an emergency stop function (safety circuit for shutdown when an emergency stop occurs, when the safety door is open or when someone enters the protected area monitored by the laser scanner), a feedback loop (as restart protection when there is an incorrect load) and user acknowledgment for the reintegration. The block should then compiled to a safety program.

### Inputs and outputs in the safety program

Following the configuration of the hard as described in steps 1 to 8, the following fail-safe I/O DBs are available for programming the example safety program:

| Configured Hardware                                                        | Start add. | Symbolic name          | F-I/O DB |
|----------------------------------------------------------------------------|------------|------------------------|----------|
| Fail-safe digital input module 4/8 F-DI<br>DC24V (6ES7 138-4FA01-0AB0)     | 0          | F00000_4_8_F_DI_DC24V  | DB 819   |
| Fail-safe digital output module 4 F-DO<br>DC24V / 2A (6ES7 138-4FB01-0AB0) | 6          | F00006_4_F_DO_DC24V_2A | DB 820   |
| Digital electronic module 2DI 24 V DC ST                                   | 11         | -                      | -        |
| SIGUARD LS4-4/P1 laser scanner                                             | 12         | F00012_196             | DB 821   |

Specify symbolic names for the fail-safe input and outputs (as you do in the standard program). In our example, these are:

| Inputs and outputs in the safety program | Symbolic name             |
|------------------------------------------|---------------------------|
| I0.0 for emergency stop                  | Emergency stop            |
| I0.1 for safety door position switch     | Safety door contact 1     |
| I0.5 for safety door position switch     | Safety door contact 2     |
| Q6.0 for motor starter                   | Load                      |
| I11.0 for acknowledgment                 | Ack. button               |
| I11.1 for feedback loop                  | Feedback loop             |
| Q12.0 for protected area control         | LS4_Protected_field_bit_0 |
| Q12.1 for protected area control         | LS4_Protected_field_bit_1 |
| Q12.2 for protected area control         | LS4_Protected_field_bit_2 |
| I12.7 for safe shutdown                  | LS4_OSSD                  |

**Note**: Adhere to the rules for creating the program structure as described in the chapter "Defining the Program Structure" of the *S7 Distributed Safety, Configuring and Programming* manual.

## Step 9: Creating an F-FB with the F-FBD Programming Language

| Sequence | Action                                                                                                    |                                                        | Result                                                                                 |  |  |  |  |
|----------|----------------------------------------------------------------------------------------------------|--------------------------------------------------------|----------------------------------------------------------------------------------------|--|--|--|--|
| 1        | Insert a F-FB. Open the bloc<br>SIMATIC Manager and sele<br>Block > Function Block. Yo<br>Object" shortcut menu.                                                             | The dialog box "Properties -<br>Function Block" opens. |                                                                                        |  |  |  |  |
| 2        | In the "General - Part 1" tab, enter a name for the F-FB (for example, "FB100"). Select "F-FBD" as the programming language.<br>The dialog box should now appear as follows: |                                                        |                                                                                        |  |  |  |  |
|          | General - Part 1 General                                                                                                    | - Part 2 Calls Attributes                              |                                                                                        |  |  |  |  |
|          | <u>N</u> ame:                                                                                                    | FB100 F                                                | ✓ <u>M</u> ultiple Instance Capability                                                 |  |  |  |  |
|          | <u>S</u> ymbolic Name:                                                                                                    |                                                        |                                                                                        |  |  |  |  |
|          | Symbol <u>C</u> omment:                                                                                                    |                                                        |                                                                                        |  |  |  |  |
|          | Created in <u>L</u> anguage:                                                                                                    | F-FBD                                                  |                                                                                        |  |  |  |  |
|          | Project path:<br>Storage location<br>of project:<br>C:\Program Files\Siemens\Step7\s7proj\DS_Getti                                                                           |                                                        |                                                                                        |  |  |  |  |
|          |                                                                                                    | Code la                                                | nterface                                                                               |  |  |  |  |
|          | Date created:<br>Last modified:                                                                                                    | 25/10/2004 2:23:32 PM<br>25/10/2004 2:23:32 PM 2       | 25/10/2004 2:23:32 PM                                                                  |  |  |  |  |
|          | C <u>o</u> mment:                                                                                                    |                                                        | <u>^</u>                                                                               |  |  |  |  |
|          | ОК                                                                                                    |                                                        | Cancel Help                                                                            |  |  |  |  |
| 3        | Close the dialog box with "O                                                                                                    | К".                                                    | The F-FB is generated in the block container and highlighted with a yellow background. |  |  |  |  |

| Sequence | Action                                                                                                    | Result                                                                                                    |  |
|----------|----------------------------------------------------------------------------------------------------|----------------------------------------------------------------------------------------------------|--|
| 1        | Double-click on the F-FB in SIMATIC Manager.                                                                                                    | The dialog box for assigning a<br>password for the safety program<br>opens.                                                                                                    |  |
| 2        | Enter (2x) a max. 8-digit password for the safety program, for example, "pw_fprog".                                                                                                    | The <i>FBD/LAD Editor</i> opens, see figure below.                                                                                                    |  |
| 3        | Image: Started _en\SIMATIC 300(1)\CPU 315F-2 I         File Edit Insert PLC Debug View Options Window Help         Image: Started _en\SIMATIC 300(1)\CPU 315F-2 I         Image: Started _en\SIMATIC 300(1)\CPU 315F-2 I         Image: Started _en\SIMATIC 300(1)\CPU 315F-2 I         Image: Started _en\SIMATIC 300(1)\CPU 315F-2 I         Image: Started _en\SIMATIC 300(1)\CPU 315F-2 I         Image: Started _en\SIMATIC 300(1)\CPU 315F-2 I         Image: Started _en\SIMATIC 300(1)\CPU 315F-2 I         Image: Started _en\SIMATIC 300(1)\CPU 315F-2 I         Image: Started _en\SIMATIC 300(1)\CPU 315F-2 I         Image: Started _en\SIMATIC 300(1)\CPU 315F-2 I         Image: Started _en\SIMATIC 300(1)\CPU 315F-2 I         Image: Started _en\SIMATIC 300(1)\CPU 315F-2 I         Image: Started _en\SIMATIC 300(1)\CPU 315F-3 I         Image: Started _en\SIMATIC 300(1)\CPU 315F-3 I         Image: Started _en\SIMATIC 300(1)\CPU 315F-3 I         Image: Started _en\SIMATIC 300(1)\CPU 315F-3 I         Image: Started _en\SIMATIC 300(1)\CPU 315F-3 I         Image: Started _en\SIMATIC 300(1)\CPU 315F-3 I         Image: Started _en\SIMATIC 300(1)\CPU 315F-3 I         Image: Started _en\SIMATIC 300(1)\CPU 315F-3 I         Image: Started _en\SIMATIC 300(1)\CPU 315F-3 I         Image: Started _en\SIMATIC 300(1)\CPU 315F-3 I         Image: Started 300(1)\CPU 315F-3 I         < | Image: Second state state sta                                                                                                    |  |
|          |                                                                                                    | Program eleme                                                                                                    |  |
|          | <ul> <li>Press F1 to get Help.</li> <li>Note: The F-FBD and F-LAD programming languages correspond FBD/LAD languages. The standard <i>FBD/LAD editor</i> in <i>STEP</i> 7 is The primary differences between the F-FBD and F-LAD program standard counterparts are limitations in the operation set and the that can be used (see <i>ST Distributed Safety, Configuring and Proc</i> The following are displayed in the F-Program Elements Catalog:</li> <li>Supported operations</li> <li>F-FBs and F-FCs from the block container of your S7 program F-blocks from F-libraries, e.g., F-application blocks of <i>Distributed Safety</i> door monitoring etc.</li> <li>Multiple instances.</li> </ul>                                                                                                    | Abo < 5.2 NW 1 Insert<br>Ind in principle to the standard<br>a used for programming.<br>Insert<br>a used for programming.<br>Insert<br>a used for programming.<br>Insert<br>a used for programming.<br>Insert<br>a used for programming.<br>Insert<br>Insert |  |

## Step 10: Edit and Save the F-FB in the FBD Editor

| Sequence | Action                                                                                                    | Result                                                                                                    |  |  |  |  |
|----------|----------------------------------------------------------------------------------------------------|----------------------------------------------------------------------------------------------------|--|--|--|--|
| 4        | Assign special colors for non-safe data in the F-block.                                                                                                    |                                                                                                    |  |  |  |  |
|          | To do this, select the menu command <b>Options &gt; Customize</b> , open the "View" tab, press the "Select" button and select a "Background Color"; In our example, this is 'light blue' (as highlighted in the figure below).                                                                                                    |                                                                                                    |  |  |  |  |
|          | Customize         X           General         View         STL         LAD/FBD         Block         Sources         Source Text                                                                                                    |                                                                                                    |  |  |  |  |
|          |                                                                                                    |                                                                                                    |  |  |  |  |
|          | View after Block Open         ✓ Symbolic representation         Symbol information         With text color:       Selegt         ✓ Automatic symbol selection (for LAD/FBD)         §orting of selection list by:       Symbol         ✓ Block/getwork comments         ✓ Address identification         ✓ Permanently forced addresses (EORCE)         ✓ Process diagnostic addresses (EDIAG)         With background color: |                                                                                                    |  |  |  |  |
|          | View for Block Types<br>Logic Blocks: Data Blocks:<br>Created in Language  Data View                                                                                                    |                                                                                                    |  |  |  |  |
|          | Program element overview     Libraries:       Project     Type and number                                                                                                    |                                                                                                    |  |  |  |  |
|          | OK Cancel Help                                                                                                    |                                                                                                    |  |  |  |  |
| 5        | Confirm your change with "OK".                                                                                                    | The "Customize" dialog box<br>closes. Now non-safe data will<br>be highlighted in light blue in the<br>safety program. |  |  |  |  |

## Step 11: Programming the Safety Door Function

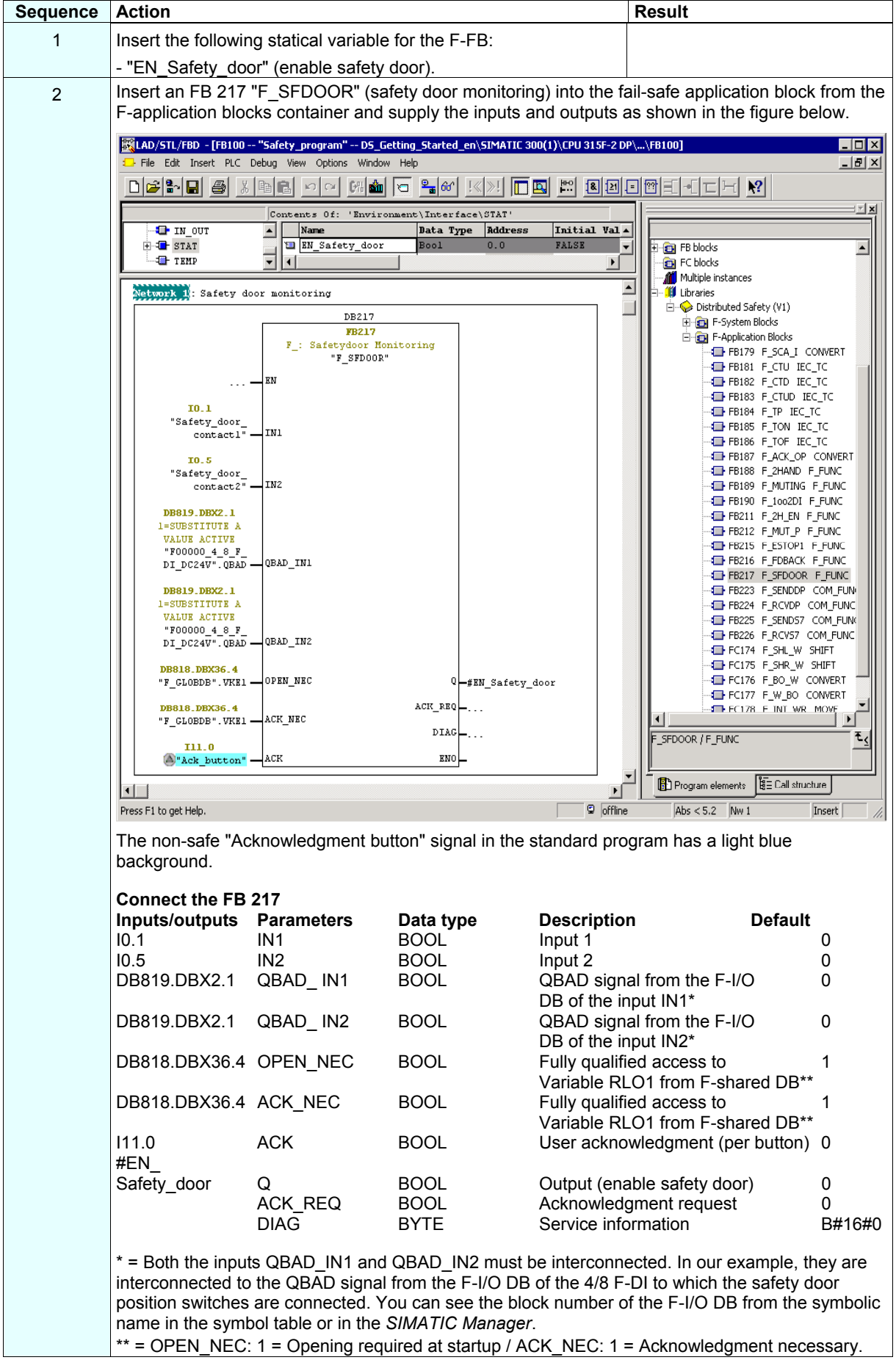

| Sequence | Action                                                                                                    | Result                                                                                                    |
|----------|----------------------------------------------------------------------------------------------------|----------------------------------------------------------------------------------------------------|
|          | <b>Note</b> : If you require Boolean constants "0" and "1" in your safety  <br>during block calls, you can access the "RLO0" and "RLO1" variab<br>qualified DB access. In our example, the F-shared DB in the block<br>"DB 818" ("F_GLOBDB".VKE1).<br><b>Note</b> : In fail-safe programming, you cannot interconnect, supply v<br>input EN or the enable output ENO. | orogram to assign parameters<br>les in the F-shared DB using fully<br>< container has the number<br>vith "0" or evaluate the enable |
| 3        | Save the F-FB and confirm the message with "Yes".                                                                                                    | The F-block is subjected to a consistency test and saved once it completes the test successfully.                                   |
|          |                                                                                                    | The programming of the safety door function is now completed.                                                                       |

## Step 12: Programming the Emergency Stop Function

| Sequence | Action                                                                                                    | Result                                                                                                    |  |  |  |  |
|----------|----------------------------------------------------------------------------------------------------|----------------------------------------------------------------------------------------------------|--|--|--|--|
| 1        | Insert the following statical variables for the F-FB:<br>- "EN_Safety_circuit" (enable safety circuit) and<br>- the <b>a</b> uxiliary <b>m</b> emory <b>b</b> its "AMB01" and "AMB02".                                                                                                    |                                                                                                    |  |  |  |  |
| 2        | Insert a new network.                                                                                                    |                                                                                                    |  |  |  |  |
| 3        | Insert the required operations from the program element catalog ("Bit Logic") and supply the inputs and outputs as illustrated in the figure.          Image: Stated_en\SIMATIC 300(1)\CPU 315F-2 DP\\FB100]         File Edit Insert PLC Debug View Options Window Help         Image: Stated_en\SIMATIC 300(1)\CPU 315F-2 DP\\FB100] |                                                                                                    |  |  |  |  |
|          |                                                                                                    |                                                                                                    |  |  |  |  |
|          | EN_Safety_door     Name     Data Type     Rddress     Initial Val       EN_Safety_circuit     EN_Safety_circuit     Bool     0.1     FALSE       AHB01     Bool     0.2     FALSE       MB02     Bool     0.3     FALSE                                                                                                    | Exc1 ▲<br>Bit logic<br>Bit logic<br>Bit logic<br>Bit logic<br>Bit logic                                                                                                    |  |  |  |  |
|          | #AMBO1         #AMBO1         #AMBO2         III.0         @"Ack_button"         \$SR         "Emergency_stop"         #EM_Safety_door         #EM_Safety_door         II2.7         Safe shutdown         "IS4_0SSD"         R       0         #         Press F1 to get Help.                                                        | AUR                                                                                                    |  |  |  |  |
|          | background.                                                                                                    | ogram has a light blue                                                                                                    |  |  |  |  |
| 4        | Save the F-FB.                                                                                                    | The F-block is subjected to a<br>consistency test and saved<br>once it completes the test<br>successfully.<br>The programming of the<br>emergency stop function<br>(shutdown at emergency stop,<br>open safety door, violation of<br>the laser scanner's protected |  |  |  |  |

### Step 13: Programming the Feedback Loop Monitoring

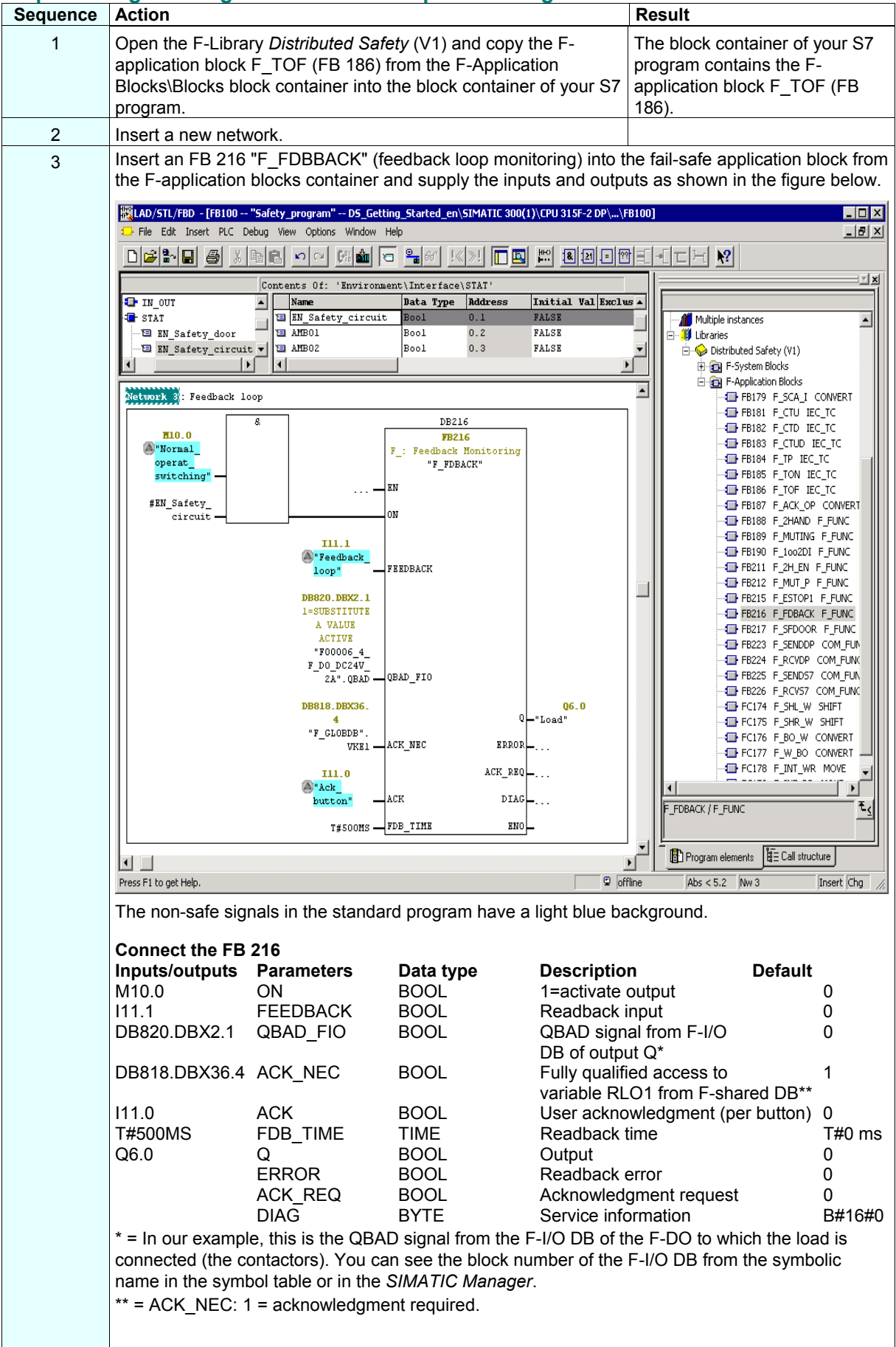

| Sequence | Action                                                                                                    | Result                                                                                                    |  |  |
|----------|----------------------------------------------------------------------------------------------------|----------------------------------------------------------------------------------------------------|--|--|
|          | <b>Note</b> : If you require Boolean constants "0" and "1" in your safety p<br>during block calls, you can access the "RLO0" and "RLO1" variab<br>qualified DB access. In our example, the F-shared DB in the block<br>"DB 818" ("F_GLOBDB".VKE1).<br><b>Note</b> : In fail-safe programming, you cannot interconnect, supply w<br>input EN or the enable output ENO. | f you require Boolean constants "0" and "1" in your safety program to assign parameters<br>block calls, you can access the "RLOO" and "RLO1" variables in the F-shared DB using fully<br>ed DB access. In our example, the F-shared DB in the block container has the number<br>18" ("F_GLOBDB".VKE1).<br>In fail-safe programming, you cannot interconnect, supply with "0" or evaluate the enable<br>EN or the enable output ENO. |  |  |
| 4        | Save the F-FB.                                                                                                    | The F-block is subjected to a consistency test and saved once it completes the test successfully. The programming of the feedback loop monitoring is now completed.                                                                                                    |  |  |

## Step 14: Programming the Selection of the Laser Scanner Protection Area

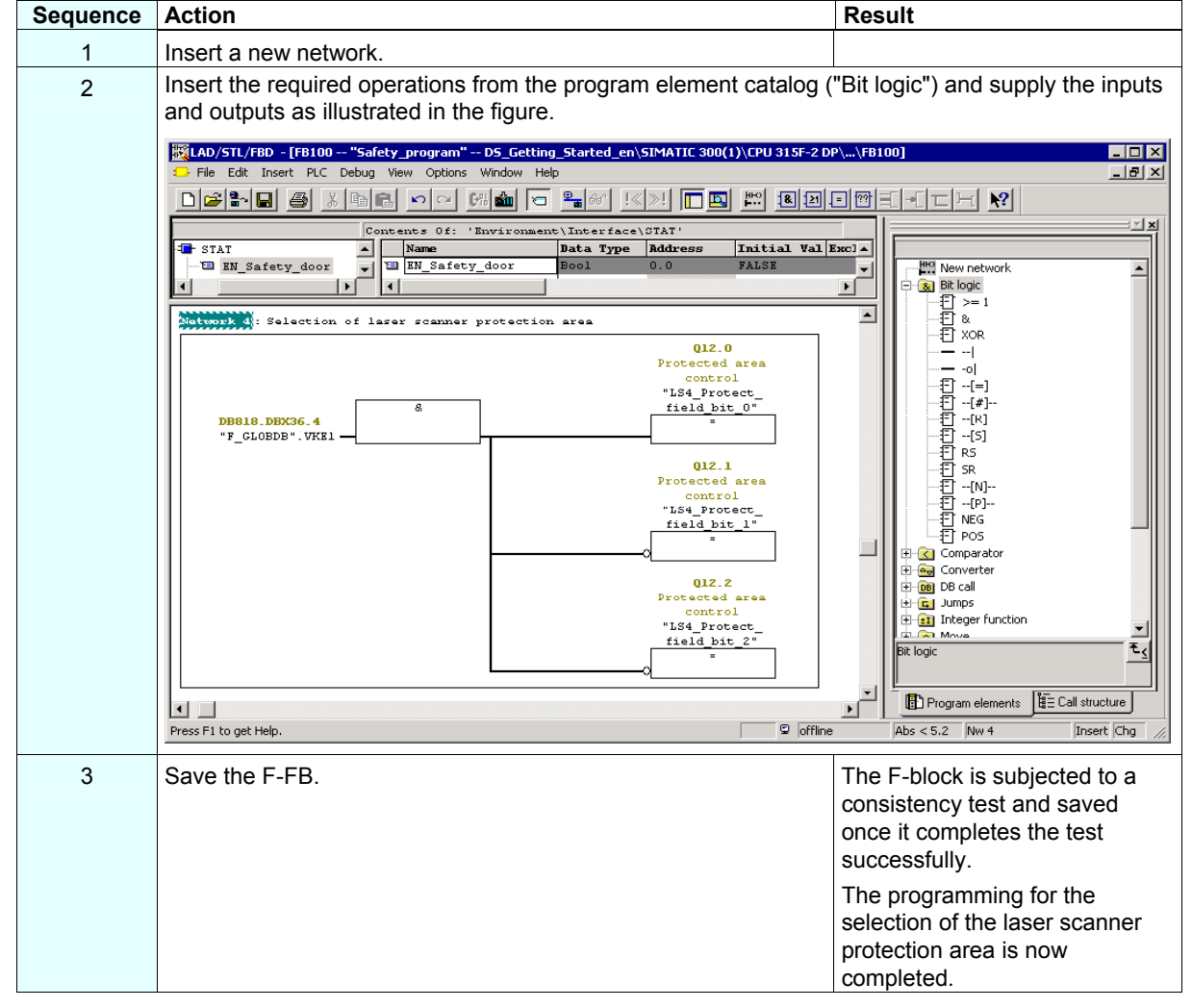

## Step 15: Programming the User Acknowledgment for Reintegration of the F-I/O

| Sequence | Action                                                                                                    | Result                                 |  |  |  |  |  |  |
|----------|----------------------------------------------------------------------------------------------------|----------------------------------------|--|--|--|--|--|--|
| 1        | Insert the following statical variable for the E EB:                                                                                                    |                                        |  |  |  |  |  |  |
| •        | auxiliant memory bit "AMPO2"                                                                                                    |                                        |  |  |  |  |  |  |
|          |                                                                                                    |                                        |  |  |  |  |  |  |
| 2        | Insert a new network.                                                                                                    |                                        |  |  |  |  |  |  |
| 3        | reintegration through the ACK_REI variable of the respective F-I/O DB as shown in the figure below.                                                                                                    |                                        |  |  |  |  |  |  |
|          | KLAD/STL/FBD - [FB100 "Safety_program" DS_Getting_Started_en\SIMATIC 300(1)\CPU 315F-2 DP\\FB100]                                                                                                    |                                        |  |  |  |  |  |  |
|          |                                                                                                    |                                        |  |  |  |  |  |  |
|          |                                                                                                    |                                        |  |  |  |  |  |  |
|          | Contents Of: 'Environment\Interface\STAT'                                                                                                    |                                        |  |  |  |  |  |  |
|          | MADO2     Neume     Madress     Initial Val KKC/A       MAD03     Madress     Initial Val KKC/A                                                                                                    |                                        |  |  |  |  |  |  |
|          |                                                                                                    | ▶ Bit logic                            |  |  |  |  |  |  |
|          | Network 5: Reintegration of the F-I/0                                                                                                    |                                        |  |  |  |  |  |  |
|          | DB819.DEXO.2                                                                                                    |                                        |  |  |  |  |  |  |
|          | FACTOR OF DEPOSITION                                                                                                    | ······································ |  |  |  |  |  |  |
|          | P DI_DC24V". ACK_REI                                                                                                    | [#]<br>[#]                             |  |  |  |  |  |  |
|          | All.0                                                                                                    |                                        |  |  |  |  |  |  |
|          | DB820.DEX0.2                                                                                                    |                                        |  |  |  |  |  |  |
|          | 1=ACKNOWLEDGEMENT<br>REINTEGRATION                                                                                                    |                                        |  |  |  |  |  |  |
|          | "F00006_4_F_D0_<br>DC24V_2A".ACK_REI                                                                                                    |                                        |  |  |  |  |  |  |
|          |                                                                                                    | ting Comparator                        |  |  |  |  |  |  |
|          | DB821.DEX0.2                                                                                                    | te-leng Converter                      |  |  |  |  |  |  |
|          | 1-ACKNOWLEDCEMENT<br>REINTEGRATION                                                                                                    | Jumps                                  |  |  |  |  |  |  |
|          | "F00012_196".<br>ACK REI                                                                                                    |                                        |  |  |  |  |  |  |
|          |                                                                                                    |                                        |  |  |  |  |  |  |
|          |                                                                                                    |                                        |  |  |  |  |  |  |
|          | Press F1 to get Help.                                                                                                    |                                        |  |  |  |  |  |  |
|          | The non-safe "Acknowledgment button" signal in the standard program has a light blue background.                                                                                                    |                                        |  |  |  |  |  |  |
|          | Symbolic name in our example:                                                                                                    |                                        |  |  |  |  |  |  |
|          | - "F00000 4 8 F DI DC24V" fail-safe digital input module 4/8 F                                                                                                    | -DI DC24V (= DB 819)                   |  |  |  |  |  |  |
|          | - "F00006_4_F_DO_DC24V_2A": fail-safe digital input module 4/8 F-Di DC24V (= DB 819)<br>- "F00006_4_F_DO_DC24V_2A": fail-safe digital output module 4 F-DO 24 V DC / 2A (= DB 820)<br>- "F00012_196": SIGUARD LS4-4/P1 laser scanner (= DB 821). |                                        |  |  |  |  |  |  |
|          | <b>Note:</b> A user acknowledgment with a positive edge at the ACK_R                                                                                                    | El variable of the E-I/O DB is         |  |  |  |  |  |  |
|          | required for the reintegration of the F-I/O (i.e. for switching from fa                                                                                                    | ail-safe values (0) to process         |  |  |  |  |  |  |
|          | data) after an error is corrected:                                                                                                    |                                        |  |  |  |  |  |  |
|          | - After every communication error                                                                                                    |                                        |  |  |  |  |  |  |
|          | - After F-I/O errors or channel errors when the parameter ACK_N                                                                                                    | EC = 1.                                |  |  |  |  |  |  |
| 4        | Save the F-FB and ensure that no errors have occurred by                                                                                                    | The F-block is subjected to a          |  |  |  |  |  |  |
|          | checking the "Error" output window of the FBD/LAD Editor.                                                                                                    | consistency test and saved             |  |  |  |  |  |  |
|          |                                                                                                    | once it completes the test             |  |  |  |  |  |  |
|          |                                                                                                    |                                        |  |  |  |  |  |  |
|          |                                                                                                    | I he programming of the user           |  |  |  |  |  |  |
|          |                                                                                                    | completed.                             |  |  |  |  |  |  |
| 5        | Close the F-FB and the FBD/I AD Editor                                                                                                    | You have programmed the                |  |  |  |  |  |  |
| 0        |                                                                                                    | functionality for the task             |  |  |  |  |  |  |
|          |                                                                                                    | involved in the example and can        |  |  |  |  |  |  |
|          |                                                                                                    | now specify the F-runtime              |  |  |  |  |  |  |
|          |                                                                                                    | ցւսսի.                                 |  |  |  |  |  |  |

## Step 16: Specify the F-Runtime Group

| Sequence | Action                                                                                                    |                               |                                     |                        | Result        |                          |  |
|----------|----------------------------------------------------------------------------------------------------|-------------------------------|-------------------------------------|------------------------|---------------|--------------------------|--|
| 1        | In the SIMATIC Manager, se<br>"Safety Program" dialog box                                                                                                    | lect the <b>Op</b> appears.   | tions > Edit Safet                  | ty Progr               | ram menu cor  | mmand. The               |  |
|          | Safety program - DS_Getting_Started_en\SIMATIC 300(1)\CPU 315F-2 DP\S7-Programm(1)                                                                                                    |                               |                                     |                        |               |                          |  |
|          | O     Diffine     O     O     Diffine     C     O     Diffine     C     O     Directive signature of all F-blocks with F-i     Collective signature of the safety program:     Oursept compilation:     Oursept compilation: | Rack:<br>attributes for the b | 0 S<br>lock container: A<br>C       | 6lot:<br>\9778D06<br>) | 2             | Current mode:<br>unknown |  |
|          | The safety program has been changed sir<br>Blocks:                                                                                                    | nce it was last con           | npiled.                             |                        |               | Safety mode              |  |
|          | F-run-time/F-block                                                                                                    | Symb. name                    | Function in safety program          | Signature              | Know-how p    | Compare                  |  |
|          | □-/ Safety program □-/ All Objects                                                                                                    |                               |                                     |                        |               | Permission               |  |
|          | - <b>∏</b> FB100                                                                                                    | Safety program                | F-FB                                | 13D5                   |               |                          |  |
|          | FB216                                                                                                    | F_FDBACK                      | F application block                 | F521                   | <b>v</b>      | Run-time groups          |  |
|          | FB217                                                                                                    | F_SFDOOR                      | F application block                 | 86DA                   | <u> </u>      |                          |  |
|          | Epicoo                                                                                                    | F_IU_BUI                      | F-system block                      | FAFA                   |               | Compile                  |  |
|          |                                                                                                    | F_UIRL_I                      | F-system block                      | 403B                   |               |                          |  |
|          |                                                                                                    | r_unt_z                       | P-system block                      | 56E7                   |               | Download                 |  |
|          |                                                                                                    |                               | I-DB for E application block        | 7656                   | <b>▼</b>      |                          |  |
|          | 27 DB818                                                                                                    | F GLOBDB                      | F shared DB                         | 3DF3                   |               | 1                        |  |
|          |                                                                                                    | -<br>F00000_4_8               | F I/O DB                            | D634                   |               |                          |  |
|          | - DB820                                                                                                    | E00006 4 E                    | F I/O DB                            | B097                   |               | <u>Print</u>             |  |
|          | Close                                                                                                    |                               |                                     |                        |               | Help                     |  |
| 2        | Click on the "Runtime Group                                                                                                    | s" button.                    |                                     |                        | The dialog bo | ox "Edit F-Runtime       |  |
|          | <b>Note</b> : F-blocks must not be of must be inserted into one (or                                                                                                    | called direct<br>two) F-run   | ly in an OB; rather<br>time groups. | r, they                | Groups" oper  | ns.                      |  |

| Sequence | Action                                                                                                    | Result                                               |  |  |  |  |  |
|----------|----------------------------------------------------------------------------------------------------|------------------------------------------------------|--|--|--|--|--|
| 3        | Click on the "New" button to open the "Define New F-Runtime Group" dialog box.                                                                                                    |                                                      |  |  |  |  |  |
|          | Make the following settings for the F-runtime group:                                                                                                    |                                                      |  |  |  |  |  |
|          | • Enter "FC100" as the F-CALL call block for the new F-runtime group. This FC is automatically                                                                                               |                                                      |  |  |  |  |  |
|          | created as soon as you exit the "Edit F-Runtime Groups" dialog with "OK."                                                                                                    |                                                      |  |  |  |  |  |
|          | • Define the F-program block of the F-runtime group by selecting the previously programmed F-                                                                                                |                                                      |  |  |  |  |  |
|          | FB from the drop-down list that you want to define as the F-program block for the F-runtime                                                                                                  |                                                      |  |  |  |  |  |
|          | group, "FB100" In our example.                                                                                                    |                                                      |  |  |  |  |  |
|          | • Since the F-program block is a function block in our example, assign all fistance DB to it (10)<br>example. "DB 100"). This I-DB is automatically created as soon as you exit the "Edit E- |                                                      |  |  |  |  |  |
|          | Runtime Groups" dialog with "OK."                                                                                                    | ··· , · · · · · · · · · · · · · · · · ·              |  |  |  |  |  |
|          | • Set the maximum cycle time of the F-runt                                                                                                    | ime group to "100 ms".                               |  |  |  |  |  |
|          |                                                                                                    |                                                      |  |  |  |  |  |
|          | The dialog box should now appear as follows.                                                                                                    |                                                      |  |  |  |  |  |
|          | A Define new E-run-time group                                                                                                    | X                                                    |  |  |  |  |  |
|          |                                                                                                    |                                                      |  |  |  |  |  |
|          | F-CALL block:                                                                                                    | FC100 💌                                              |  |  |  |  |  |
|          | -                                                                                                    |                                                      |  |  |  |  |  |
|          | <u>F</u> -program block:                                                                                                    | FB100 🔽                                              |  |  |  |  |  |
|          |                                                                                                    |                                                      |  |  |  |  |  |
|          | I-DB for F-program block:                                                                                                    | DB100                                                |  |  |  |  |  |
|          | May, cucle time of the E-rup time in ms:                                                                                                    | [sho                                                 |  |  |  |  |  |
|          | Max. Cycle time of the Pstantine in his.                                                                                                    | סטרן                                                 |  |  |  |  |  |
|          | DB for F-run-time group communication:                                                                                                    |                                                      |  |  |  |  |  |
|          |                                                                                                    |                                                      |  |  |  |  |  |
|          |                                                                                                    |                                                      |  |  |  |  |  |
|          | OK Cancel                                                                                                    | Help                                                 |  |  |  |  |  |
|          |                                                                                                    |                                                      |  |  |  |  |  |
|          | Note: The F-CALL is the F-block for calling the                                                                                                    | e F-runtime group from the standard user program.    |  |  |  |  |  |
|          | The F-CALL includes the call for the F-program                                                                                                    | n block and the calls for the automatically added F- |  |  |  |  |  |
|          | blocks of the F-runtime group.                                                                                                    |                                                      |  |  |  |  |  |
|          | Note: The E program block is an E EC or E EE                                                                                                    | P (with instance DR) that becomes the E program      |  |  |  |  |  |
|          | <b>Note:</b> The F-program block is an F-FC or F-FB (with instance DB) that becomes the F-program block when assigned to the E-CALL. You can do the following in the E-program block:        |                                                      |  |  |  |  |  |
|          | <ul> <li>Program the safety program with F-FBD or F-I AD</li> </ul>                                                                                                    |                                                      |  |  |  |  |  |
|          | <ul> <li>Call other created F-FBs/F-FCs for struct</li> </ul>                                                                                                    | uring the safety program                             |  |  |  |  |  |
|          | Insert F-blocks from the F-Application Blo                                                                                                    | cks block container from the Distributed Safety F-   |  |  |  |  |  |
|          | library (V1)                                                                                                    |                                                      |  |  |  |  |  |
|          | Insert F-blocks from "custom F-libraries"                                                                                                    |                                                      |  |  |  |  |  |
|          | The user defines the call sequence of the F-bl                                                                                                    | ocks within the F-program block.                     |  |  |  |  |  |
|          | Close the dialog box with "OK"                                                                                                    |                                                      |  |  |  |  |  |

| Sequence | Action                                                                                                    |                             |                            | I             | Result        |         |                            |
|----------|----------------------------------------------------------------------------------------------------|-----------------------------|----------------------------|---------------|---------------|---------|----------------------------|
| 4        | You return to the "Edit F-Ru                                                                                                    | ntime Group                 | os" dialog which no        | w appea       | rs as follow  | vs:     |                            |
|          | Edit F run-time groups                                                                                                    |                             |                            |               |               |         | ×                          |
|          |                                                                                                    |                             |                            |               |               |         |                            |
|          | F-run-time group/parameter                                                                                                    | V                           | (alue                      |               |               |         |                            |
|          | Erup time group EC                                                                                                    | F                           | B100 - 100mo               | - No r        | call found    |         |                            |
|          |                                                                                                    |                             |                            |               | > FC100       | - 140 ( |                            |
|          |                                                                                                    | F-CALL block                |                            |               | 10100         |         |                            |
|          | F-program block                                                                                                    |                             |                            | -             | FB100         |         | <b>_</b>                   |
|          | 🗐 Symbolic name                                                                                                    | F-program block             | <                          | S             | afety program |         |                            |
|          | 🗐 I-DB for F-progra                                                                                                    | am block                    |                            | 1             | PDB100        |         |                            |
|          | 🗐 Symbolic name                                                                                                    | I-DB for F-progr            | am block                   |               |               |         |                            |
|          | 📋 Max. cycle time                                                                                                    | of the F-run-tim            | e in ms                    | 1             | 00            |         |                            |
|          | 📋 Call F-run-time ir                                                                                                    | 1                           |                            | N             | o call found  |         |                            |
|          | Data block for F                                                                                                    | -run-time group             | s communication            |               |               |         | <u> </u>                   |
|          | Symbolic name                                                                                                    | DB for F-run-tim            | e groups communication     | า             |               |         |                            |
|          | New Delete                                                                                                    | ]                           |                            |               |               |         |                            |
|          |                                                                                                    |                             |                            |               | -             |         |                            |
|          | UK                                                                                                    |                             |                            |               | Cano          | :el     | Help                       |
|          |                                                                                                    |                             |                            |               |               |         |                            |
|          | Close the dialog box with "C                                                                                                    | )K".                        |                            |               |               |         |                            |
| 0        | A message window opens asking if you wish to create any other<br>blocks that are still needed. In our example, these are the F-<br>CALL ("FC100") and the I-DB for the F-program block<br>("DB 100"). |                             |                            |               |               |         | ved. The<br>w then closes. |
| 0        | Confirm by clicking on Yes                                                                                                    | Daram" diala                | a which now anne           | are as fo     | llowe:        |         |                            |
| 0        |                                                                                                    | Jyrann ulaic                | g which now appe           | ais as 10     | 10003.        |         |                            |
|          | Safety program - DS_Getting_St                                                                                                    | arted_en\SIMA               | TIC 300(1)\CPU 315F-2      | DP\57-Prog    | ramm(1)       |         | ×                          |
|          | Offline C Online                                                                                                    | Rack:                       | 0 9                        | Slot:         | 2             | Γ       | Current mode:              |
|          | Collective signature of all F-blocks with F<br>Collective signature of the safety program                                                                                                    | -attributes for the b<br>n: | lock container: S          | 99C6BA4A<br>) | )             |         | unknown                    |
|          | Current compilation: 09.1                                                                                                    | 09.2004 14:18:19            |                            | $\smile$      |               |         | Cofotu modo                |
|          | The safety program has been changed s                                                                                                    | ince it was last cor        | npiled.                    |               |               |         | Jarcy mode                 |
|          | Blocks:                                                                                                    |                             | 1                          |               | ,             | _       |                            |
|          | F-run-time/F-block                                                                                                    | Symb. name                  | Function in safety program | Signature     | Know-how p    | 4       | Compare                    |
|          |                                                                                                    |                             |                            |               |               |         | Permission                 |
|          | E-C All Objects                                                                                                    |                             | 5000                       |               |               |         |                            |
|          |                                                                                                    | Safety program              | F-CALL<br>E-program block  | SAA<br>33BE   |               |         | Run-time groups            |
|          |                                                                                                    | F_TOF                       | F application block        | 14B4          | <u> </u>      |         | Canala                     |
|          | FB216                                                                                                    | F_FDBACK                    | F application block        | F521          | V             |         |                            |
|          | FB217                                                                                                    | F_SFDOOR                    | F application block        | 86DA<br>Fafa  | <u> </u>      |         | Download                   |
|          | <b>3</b> FB1639                                                                                                    | F_CTRL_1                    | F-system block             | 403B          | <u>지</u>      |         |                            |
|          | 🚁 FB1640                                                                                                    | F_CTRL_2                    | F-system block             | C2            | V             |         |                            |
|          | FB1641                                                                                                    | FITOF                       | F-system block             | 69AF<br>3DB9  |               | •       | Print                      |
|          |                                                                                                    |                             |                            |               |               |         | Heb                        |
|          | The eafably program has not                                                                                                    | whoon organ                 | ad but has not ust         | hoon          | mailed Th     | 0.00    |                            |
|          | of all F-blocks with the F-att<br>program differ (as highlighte                                                                                                    | ribute in the               | block container ar<br>re). | nd the col    | llective sig  | atur    | e of the safety            |
|          | The safety program has nov                                                                                                    | v been creat                | ted but has not yet        | been co       | mpiled. Th    | e col   | lective signature          |
|          | program differ (as highlighte                                                                                                    | d in the figu               | re).                       |               |               |         |                            |

## Step 17: Compile the Safety Program

| Sequence | Action                                                                                                    | Result                                                         |                                                                                      |                                        |                            |                 |                                         |
|----------|----------------------------------------------------------------------------------------------------|----------------------------------------------------------------|--------------------------------------------------------------------------------------|----------------------------------------|----------------------------|-----------------|-----------------------------------------|
| 1        | Click on the "Compile" button in the "Safety Program" dialog.<br>A consistency test is performed on the F-blocks involved in the<br>runtime when the safety program is compiled, in other words<br>the safety program is checked for errors. Any error messages<br>are output in an error window. Once the consistency test is<br>successfully completed, the additionally required F-system<br>blocks are generated automatically and inserted into the<br>runtime group to create an executable safety program |                                                                |                                                                                      |                                        |                            |                 |                                         |
| 2        | Safety program - D5_Getting_St                                                                                                    | arted_en\SIMA                                                  | TIC 300(1)\CPU 315F-2                                                                | DP\S7-Pr                               | ogramm(1)                  |                 | ×                                       |
|          | Offline     Online     Collective signature of all F-blocks with F     Collective signature of the safety program     Current compilation:     25:     The safety program is consistent.     Blocks:                                                                                                    | Rack:<br>-attributes for the b<br>n:<br>10.2004 17:28:49       | 0<br>lock container:                                                                 | Slot:<br>B 7C080D D<br>B 7C080D D      | 2                          |                 | Current mode:<br>unknown<br>Safety mode |
|          | F-run-time/F-block                                                                                                    | Symb. name                                                     | Function in safety program                                                           | Signature                              | Know-how p                 |                 | Compare                                 |
|          | 🖃 🦳 🗁 Safety program                                                                                                    |                                                                |                                                                                      |                                        |                            |                 |                                         |
|          |                                                                                                    |                                                                |                                                                                      |                                        |                            |                 | Permission                              |
|          | 🖃 – 🗁 All Objects                                                                                                    |                                                                |                                                                                      |                                        |                            |                 |                                         |
|          | 🚁 FC100                                                                                                    |                                                                | F-CALL                                                                               | 5AA                                    | N N                        |                 | Run-time groups                         |
|          | 16 FB100                                                                                                    | Safety_program                                                 | F-program block                                                                      | 33BE                                   |                            |                 |                                         |
|          | - <b>₽</b> FB186                                                                                                    | F_TOF                                                          | F application block                                                                  | 14B4                                   | N                          |                 | Compile                                 |
|          | <b>FB216</b>                                                                                                    | F_FDBACK                                                       | F application block                                                                  | F521                                   | <b>N</b>                   |                 |                                         |
|          | ₩ FB217                                                                                                    | F_SFDOOR                                                       | F application block                                                                  | 86DA                                   | <b>N</b>                   |                 | Download                                |
|          | ₩ FB1638                                                                                                    | F_IO_BOI                                                       | F-system block                                                                       | FAFA                                   | <u> </u>                   |                 |                                         |
|          | <b>2</b> FB1639                                                                                                    | F_CTRL_1                                                       | F-system block                                                                       | EF3F                                   | <b>N</b>                   |                 |                                         |
|          | FB1640                                                                                                    | F_CTRL_2                                                       | F-system block                                                                       | BAE4                                   |                            |                 |                                         |
|          | FB1641                                                                                                    | FITOF                                                          | F-system block                                                                       | 69AF                                   | <b>N</b>                   |                 | Print                                   |
|          | J 367 ER1642                                                                                                    | 1                                                              | Automatically denerated                                                              | 13450                                  |                            |                 |                                         |
|          | Close<br>The collective signature of a<br>signature of the safety progr<br>consistent and executable s<br>Click "Close" to confirm. The                                                                                                    | III F-blocks v<br>ram must ma<br>afety progra<br>e "Safety Pro | with the F-attribute<br>atch (as highlighte<br>im has been gene<br>ogram" dialog box | of the<br>d in the<br>rated.<br>closes | block conta<br>figure); in | iner a<br>other | Help<br>and the collective<br>words, a  |

### Step 18: Call the Safety Program in the Cyclic Program

| Sequence | Action                                                                                                    | Result                                                                                                    |  |  |  |  |  |  |  |  |
|----------|----------------------------------------------------------------------------------------------------|----------------------------------------------------------------------------------------------------|--|--|--|--|--|--|--|--|
| 1        | The safety program is accessed by calling F-CALL from the standard user program. Call the CALL in the cyclic interrupt OB 35 as shown in the figure.<br><b>Note</b> : You need to insert the cyclic interrupt OB 35 beforehand in the <i>SIMATIC Manager</i> . |                                                                                                    |  |  |  |  |  |  |  |  |
|          | LAD/STL/FBD - [OB35 "CYC_INTS" D5_Getting_Started_en\SIMATIC 300(1)\CPU 315F-2 DP\\0     File Fdt Insert PIC Debug View Options Window Help                                                                                                    | B35] _□×                                                                                                    |  |  |  |  |  |  |  |  |
|          |                                                                                                    |                                                                                                    |  |  |  |  |  |  |  |  |
|          | Contents Of: 'Environment\Interface'  Contents Of: 'Environment\Interface'  Name  TEMP  OB35 : "Cyclic Interrupt"  Comment:  Network 1: Safety program  Comment:                                                                                               | Kew network     Fe blocks     Fc blocks     Fc blocks     SFE blocks     SFC blocks     Multiple instances     F Libraries |  |  |  |  |  |  |  |  |
|          | CALL FC 100                                                                                                    | F30064 / FCLB0064                                                                                                    |  |  |  |  |  |  |  |  |
|          | Press F1 to get Help.                                                                                                    | Abs < 5.2 Nw 1 Ln 2 Insert Chg                                                                                             |  |  |  |  |  |  |  |  |
|          | <b>Note</b> : Cyclic interrupt OBs have the advantage of interrupting the of the standard user program at fixed time intervals; that is, a safe executed at fixed time intervals in a cyclic interrupt OB.                                                     | e cyclic program execution in OB1<br>ety program is called and                                                             |  |  |  |  |  |  |  |  |
|          | Once the safety program is executed, the standard user program                                                                                                    | n resumes.                                                                                                    |  |  |  |  |  |  |  |  |
| 2        | Save and close OB 35.                                                                                                    | The block is saved.                                                                                                    |  |  |  |  |  |  |  |  |

# Step 19: Download the Complete Safety Program to the F-CPU and Activate the Safety Mode

| Seguence | Action                                                                                                    | Popult                                                                                                    |
|----------|----------------------------------------------------------------------------------------------------|----------------------------------------------------------------------------------------------------|
| Sequence | Action                                                                                                    | Result                                                                                                    |
| 1        | In the SIMATIC Manager, select the <b>Options &gt; Edit Safety</b><br><b>Program</b> menu command.                                                                                                    | The "Safety Program" dialog box appears.                                                                      |
| 2        | Activate the "Download" button.                                                                                                    | All F-blocks with the F-attribute belonging to the safety program are identified and downloaded to the F-CPU. |
| 3        | A note is displayed offering you the option of downloading the state<br>the safety program.                                                                                                    | andard user program in addition to                                                                            |
|          | Safety program download (320:127)         Image: Do you want to include the standard blocks located in the block folder (with the exception of system data blocks) in this download?         Image: Do not display this message again.         Image: Yes       No         Cancel         Confirm by clicking on "Yes".         Note: If you are downloading F-blocks only, the block in which the interrupt OB35 in our example) is not downloaded. You then hav way as for a standard program. | The F-CALL block is called (cyclic<br>te to download this OB the same                                         |
| 4        | <b>Note:</b> To download the entire safety program, the F-CPU has to<br>In the "Safety Program" dialog box, select the "Offline" and                                                                                                    | be in STOP mode.<br>If they match, downloading was                                                            |
|          | "Online" option buttons in turn to check whether the collective signatures of all F-blocks with F-attribute in the block container match offline and online.                                                                                                    | successful. If not, repeat the download operation.                                                            |
| 5        | To activate safety mode, switch the F-CPU from STOP to RUN mode.<br><b>Note</b> : Once a safety program has been created, you need to perform a full function test for your automation tasks (see S7)                                                                                                    | You have now finished creating<br>the safety program for the tasks<br>involved in the example.                |
|          | Distributed Safety, Configuring and Programming manual).                                                                                                    |                                                                                                    |

## Appendix 1: Modifying the Safety Program

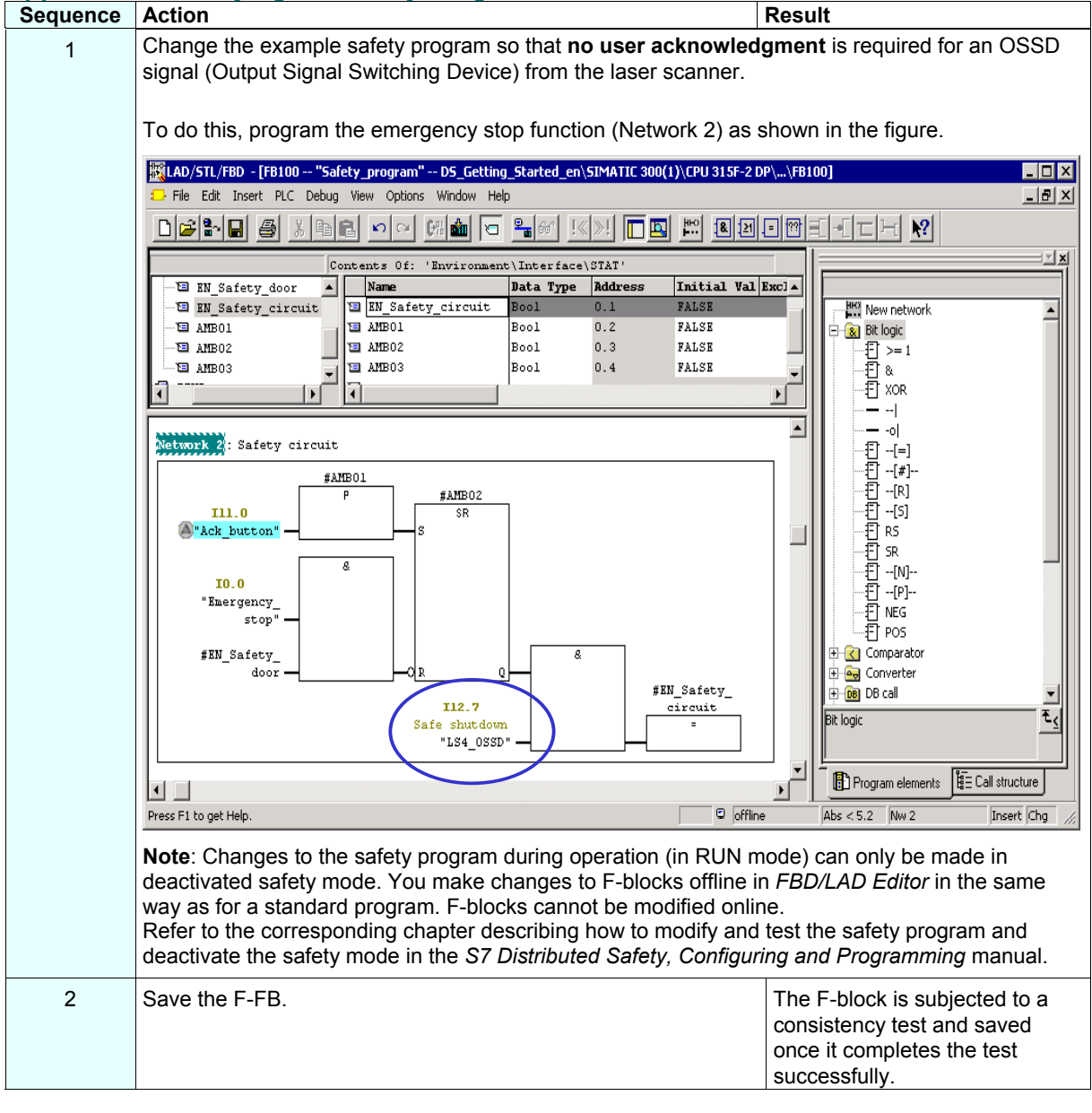

| 3       In the SMATIC Manager, select the Options > Edit Safety Program menu command.<br>The "Safety Program" dialog box appears.         Image: Safety Program 05 Cetting, Stated emolitication (SMATIC 500()) CU 2131:2 019 S2-Program (D)       Image: Safety Program 0: Safety emolity in the Safety Program (D)         Image: Safety program 0: Sofety program 0: Stated emolity in the Safety program 0: Safety emolity in the Safety program 0: Safety emolity in the Safety program 0: Safety emolity in the Safety program 0: Safety emolity in the Safety emolity in the Safety emolity is indicated as the Safety emolity in the Safety emolity in the Safety emolity is indicated as the Safety emolity is indicated as the "Current mode". If it is activate the Safety mode" is indicated as the "Current mode". If it is activate the Safety mode" is indicated as the "Current mode". If it is activate the Safety mode" is indicated as the "Current mode". If it is activate the "Safety mode" is indicated as the "Current mode". If it is activate the "Safety mode" is inter-OPU. In the E-FB is loaded in                                                                      | Sequence | Action                                                                                            |                      |                            | F             | Result               |               |                   |
|----------------------------------------------------------------------------------------------------|----------|---------------------------------------------------------------------------------------------------|----------------------|----------------------------|---------------|----------------------|---------------|-------------------|
| The "Safety Program" dialog box appears. <sup>C</sup> Safety program - DS-Cattug-Safetd - mSVATIC 500(1)/CIUJ157-DP-S7-Program(1) <sup>C</sup> Online - Back: 0 - Back: 0                                                                             | 3        | In the SIMATIC Manager, select the Options > Edit Safety Program menu command.                    |                      |                            |               |                      |               |                   |
| Image: Stately program: DS_Cetting: Stated_entStMATIC 300(1)/CPU3157-20P ST-Programm(1)       Image: Stately program and the state program is the state complete.         Collective signature of all Factors with Faithbales for the block contains:       Image: State program is the state program is the complete.         Detective signature of all Factors with Faithbales for the block contains:       Image: State program is block in the state program is the complete.         Block:       Image: State program is block in the state complete.       Image: State program is block in the state program is the complete program is the state program is block in the state program.       Image: State program is block in the state program is block in the state program is the state program is the s                                                                                                    | -        | The "Safety Program" dialog                                                                       | box appea            | rs.                        |               |                      |               |                   |
| • Office         • Office                   |          | Safety program - D5 Getting Sta                                                                   | arted en\SIMA        | TIC 300(1)\CPU 315F-2      | DP\S7-Proc    | iramm(1)             |               | ×                 |
| ** Ultre       ** Ultre       ** Ultre <t< th=""><th></th><th></th><th></th><th></th><th></th><th></th><th></th><th></th></t<>                                                                                                    |          |                                                                                                   |                      |                            |               |                      |               |                   |
| Clebete ignoluse of lar Bob (or with F-athbules to the block contains:<br>Clebete ignoluse of the addy progen:<br>Durent compilion:       25.10.2004 17.28.49         The addy progen has been charged inne it was last compiled.       Block:         Functioner/Holds       Synth, name       Functioner/Holds         Functioner/Holds       Synth, name       Functioner/Holds       Permission         Functioner/Holds       Synth, name       Functioner/Holds       Permission         File       File       File       File       File       File         File       File       File       File       File       File       File         File       File                                                                                                    |          | • Uthine • O Unline                                                                               | Hack:                | 0 5                        | olot:         | 2                    | [             | Current mode:     |
| Calculate signature of the safety program.       0       Safety model         Carrent completion:       2010 17/22 43       Safety model         Block:       Function in safety program far boom changed ince it was last completed.       Safety model       Safety model         Block:       Function in safety program far boom changed ince it was last completed.       Safety model       Function in safety program for gaps.       Safety model         Function and program.       Function in safety program.       Function in safety program.       Function in safety program.       Function in safety program.       Function in safety program.         Function in the safety program.       Function in safety program.       Function in safety program.       Function in safety program.       Function in safety program.         Note:       You have changed and saved an F-block of the safety program and therefore created an inconsistent safety program. In other words, the collective signature of all F-blocks with the F-attribute in the block container and the collective signature of the safety program.       Function in RUN mode.         4       Note: You have changed and saved an F-block of the safety program in RUN model.       Another prompt will appear. This inconsistent safety program. In Other words, the collective signature of all F-blocks with the F-attribute in the block container and the collective signature of all F-slocks with the F-attribute in the slock program.       Another prompt will appear. This in collective safety program in RUN mode.         5                                                                                                    |          | Collective signature of all F-blocks with F-                                                      | attributes for the b | lock container: 🖉 🛛 🛛      | 37C080DD      |                      |               | unknown           |
| Content complaints:       2510.0001/1228.43         The safety program has been changed inno it was list complet.         Blocks:         Image: Second Second Secon                                                                                        |          | Collective signature of the safety program                                                        |                      | , c                        | )             |                      |               |                   |
| The stelp program has been changed since it was list compiled.       Image: Compiler Compiler Comp          |          | Current compilation: 25.1                                                                         | 0.2004 17:28:49      |                            |               |                      |               | Safetrumode       |
| Block:       Function is addy program       Compare         Image: Signature       Function Flock       Signature       Know-how prime         Image: Function Signature       Function is addy program       Function is addy program       Function is addy program         Image: Function Signature       Function is addy program       Function is addy program       Function is addy program       Function is addy program         Image: Function Signature       Function is addy program       Function is addy program       Function is                                                                                                    |          | The safety program has been changed si                                                            | nce it was last con  | npiled.                    |               |                      |               |                   |
| Image: Second Second |          | Blocks:                                                                                           |                      |                            |               |                      | _             |                   |
| 4       Note: You have changed and saved an F-block of the safety program differ (as highlighted in the figures).       Perform the group of the safety program in RUN mode.         4       Note: You must deactivate after y mode and the safety program in the F-cPU.       Automaticate astety program in RUN mode.         5       Confirm the group of the safety program.       Safety mode with "Safety mode is intended only for test purposes, commissioning, etc. Whenever safety mode is deactivated, the safety of the system must be ensured by other organizational measures, such as operation monitoring and manual safety shutdown.         6       Download the modified F-FB from the FDBLAD Editor to the F-CPU (same procedure as for the standard program).       The F-FB is loaded in the F-CPU.         7       Test the changes to the system or view the "Program status online".       Once the test is successfully compared in the standard program.                                                                                                    |          | F-run-time/F-block                                                                                | Symb. name           | Function in safety program | Signature     | Know-how p           | -             | Compare           |
| 4       Note: You have changed and saved an F-block of the safety program and therefore created an inconsistent safety program in RUN mode. Safety mode activate safety mode and the collective signature of all F-blocks with the F-attribute in the block container and the collective signature of all F-blocks with the F-attribute in the block container and the collective signature of the safety program in RUN mode. Safety mode remains deactivated until F-CPU is next switched from STOP to RUN mode.       Another prompt will appear. This prompt will appear. This prompt to deactivate safety program.         5       Confirm the prompt to deactivate safety mode is intended only for test purposes, commissioning, etc. Whenever safety mode with "OK."       Safety mode is intended only for test purposes, commissioning, etc. Whenever safety mode is deactivated, the safety of the system must be ensured by other organizational measures, such as operation monitoring and manual safety shutdown.       Safety mode end in the F-DBLAD Editor to the F-CPU.         6       Download the modified F-FB from the FDBLAD Editor to the F-CPU.       The F-FB is loaded in the F-CPU.         7       Test the changes to the system or view the "Program status online".       Once the est is successfully complementation.                                                                                                    |          | □- C Safety program                                                                               |                      |                            |               |                      |               |                   |
| 4       Note: You have changed and saved an F-block of the safety program and therefore created an inconsistent safety program. In other words, the collective signature of all F-blocks with the F-attribute in the block container and the collective signature of all F-blocks with the F-attribute in the block container and the collective signature of all F-blocks with the F-attribute in the block container and the collective signature of all F-blocks with the F-attribute in the block container and the collective signature of all F-blocks with the F-attribute in the block container and the collective signature of all F-blocks with the F-attribute in the block container and the collective signature of the safety program differ (as highlighted in the figure).         4       Note: You must deactivate safety mode of the safety program in RUM mode. Safety mode remains deactivated until F-CPU is next switched from STOP to RUN mode. Check to see whether "Safety mode activated" is indicated as the "Current mode". If it is, activate the "Safety mode" button and enter the password for the safety program.       Another prompt will appear. This promot contains the collective signature of the safety program in RUM mode. Safety mode remains deactivated until F-CPU is next switched from STOP to RUN mode.         5       Confirm the prompt to deactivate safety program.       Safety mode with "OK."       Safety mode with "OK."         6       Download the modified F-FB from the FDB/LAD Editor to the F-CPU.       The F-FB is loaded in the F-CPU.         7       Test the changes to the system or view the "Program status online".       Once the test is successfully comparent.                                                                                                    |          | ⊕-                                                                                                |                      |                            |               |                      |               | Permission        |
| 4       Note: You have changed and saved an F-block of the safety program and therefore created an inconsistent safety program. In other words, the collective signature of all F-blocks with the F-attribute in the block container and the collective signature of all F-blocks with the F-attribute in the block container and the collective signature of all F-blocks with the F-attribute in the block container and the collective signature of all F-blocks with the F-attribute in the block container and the collective signature of the safety program differ (as highlighted in the figure).         4       Note: You have changed and saved an F-block of the safety program and therefore created an inconsistent safety program. In other words, the collective signature of all F-blocks with the F-attribute in the block container and the collective signature of the safety program differ (as highlighted in the figure).         4       Note: You have changed and saved and F-block of the safety program in RUN mode. Safety mode remains deactivate safety program in RUN mode. Safety mode remains deactivated until F-CPU is next switched from STOP to RUN mode.         5       Confirm the prompt to deactivate safety program.         6       Download the modified F-FB from the FDB/LAD Editor to the F-CPU.         7       Test the changes to the system or view the "Program status online".                                                                                                    |          |                                                                                                   |                      | E-CALL                     | 544           |                      |               |                   |
| 4       Note: You have changed and saved an F-block of the safety program and therefore created an inconsistent safety program. In other words, the collective signature of all F-blocks with the F-attribute in the block container and the collective signature of the safety program differ (as highlighted in the figure).         4       Note: You have changed and saved an F-block of the safety program and therefore created an inconsistent safety program. In other words, the collective signature of all F-blocks with the F-attribute in the block container and the collective signature of the safety program differ (as highlighted in the figure).         4       Note: You have changed and saved an F-block of the safety program and therefore created an inconsistent safety program. In other words, the collective signature of the safety program differ (as highlighted in the figure).         4       Note: You have changed and saved an F-block of the safety program differ (as highlighted in the figure).         5       Cone         6       Confirm the prompt to deactivate safety mode is ideactivated, the safety of the system must be ensured by other organizational measures, such as operation monitoring and manual safety shutdown.         6       Download the modified F-FB from the FDB/LAD Editor to the F-CPU.       Test the changes to the system or view the "Program status online".                                                                                                    |          |                                                                                                   | Safety program       | F-program block            | 33BE          |                      |               | Run-time groups   |
| 4       Note: You have changed and saved an F-block of the safety program and therefore created an inconsistent safety program. In other words, the collective signature of all F-blocks with the F-attribute in the block container and the collective signature of all F-blocks with the F-attribute in the block container and the collective signature of the safety program differ (as highlighted in the figure).       Another prompt will appear. This promote the safety program in RUN mode. Safety mode remains deactivate safety program.         4       Note: You have changed and saved an F-block of the safety program and therefore created an inconsistent safety program. In other words, the collective signature of all F-blocks with the F-attribute in the block container and the collective signature of the safety program differ (as highlighted in the figure).       Another prompt will appear. This prompt contains the collective signature of the safety program differ (as highlighted in the figure).         4       Note: You must deactivate safety mode of the safety program in RUN mode. Safety mode remains deactivated until F-CPU is next switched from STOP to RUN mode.       Another prompt will appear. This prompt contains the collective signature of the safety program in the F-CPU.         5       Confirm the prompt to deactivate safety mode with "OK."       Safety mode will be deactivated.         6       Download the modified F-FB from the FDB/LAD Editor to the F-CPU (same procedure as for the standard program).       The F-FB is loaded in the F-CPU.         7       Test the changes to the system or view the "Program status online".       Once the test is successfully completed, continue by compiling the northy enoremains.                                                                                                    |          |                                                                                                   | F_TOF                | F application block        | 1484          | <u> </u>             |               |                   |
| Image: Projuge intermediation in the image: Projuge intermediation in the image: Projuge intermediation intermediation intermediated intermediation intermediation intermediation interme |          | 률 FB216                                                                                           | F_FDBACK             | F application block        | F521          |                      |               |                   |
| <ul> <li>FB1633 F_UR_2</li> <li>Full R01 F-system block</li> <li>FD1641 F_UR_2</li> <li>F-system block</li> <li>FD1641 FUL_2</li> <li>F-system block</li> <li>FD1641 FUL_2</li> <li>F-system block</li> <li>F-system block</li> <li>F-system block</li> <li>F-system full F-CPU is not set system on the romotion of safety mode is intended only for test purposes, commissioning, etc. Whenever safety mode is deactivated, the safety mode is deactivated, the safety mode is deactivated, the safety mode is deactivated, the safety mode is deactivated, the safety mode is deactivated, the safety mode is not comparison on the system monitoring and manual safety shutdown.</li> <li>FOPU (same procedure as for the standard program).</li> <li>FOPU (same procedure a</li></ul>                                                                                                    |          | 🖅 FB217                                                                                           | F_SFDOOR             | F application block        | 86DA          | V                    |               | Developed 1       |
| 4       Note: You have changed and saved an F-block of the safety program and therefore created an inconsistent safety program. In other words, the collective signature of all F-blocks with the F-attribute in the block container and the collective signature of the safety program differ (as highlighted in the figure).         4       Note: You must deactivate safety mode of the safety program for the safety program in RUN mode. Safety mode remains deactivated until F-CPU is next switched from STOP to RUN mode. Check to see whether "Safety mode activated" is indicated as the "Current mode". If it is, activate the "Safety mode" button and enter the password for the safety program.       Another prompt will appear. This prompt contains the collective signature of the safety program in the F-CPU.         5       Confirm the prompt to deactivate safety mode with "OK."       Safety mode will be deactivated.         6       Download the modified F-FB from the <i>FDBILAD Editor</i> to the F-CPU. Same procedure as for the safety orgaram.       The F-FB is loaded in the F-CPU.         7       Test the changes to the system or view the "Program status online".       Once the test is successfully completed, continue by compling the order with worm of the safety of the system or view the "Program status online".                                                                                                    |          | <b>FB1638</b>                                                                                     | F_10_801             | F-system block             | FAFA          | V                    |               |                   |
| Image: Participation of safety mode       Image: Participation of safety mode       Image: Partipation of safety mode       Image: Participation of safe                                                                                                    |          | FB1639                                                                                            | F_CTRL_1             | F-system block             | EF3F          |                      |               |                   |
| <ul> <li>Print.</li> <li>Print.</li></ul>                                                                                                    |          | FB1640                                                                                            | F_CIRL_2             | F-system block             | BAE4          |                      |               |                   |
| Close       Hep         Note: You have changed and saved an F-block of the safety program and therefore created an inconsistent safety program. In other words, the collective signature of all F-blocks with the F-attribute in the block container and the collective signature of the safety program differ (as highlighted in the figure).         4       Note: You must deactivate safety mode of the safety program in RUN mode. Safety mode remains deactivated until F-CPU is next switched from STOP to RUN mode.       Another prompt will appear. This prompt contains the collective signature of the safety program in the F-CPU.         5       Confirm the prompt to deactivated until F-CPU is next switched from STOP to RUN mode.       Safety mode remains deactivated until F-CPU.         6       Deactivation of safety mode activates the "Safety mode" button and enter the password for the safety program.       Safety mode with "OK."         6       Download the modified F-FB from the FDB/LAD Editor to the F-CPU (same procedure as for the standard program).       Test the changes to the system or view the "Program status online".                                                                                                    |          | FB1641                                                                                            | ritor                | Automatically generated    | 3450          |                      | •             | Print             |
| Image: Close       Heb         Note: You have changed and saved an F-block of the safety program and therefore created an inconsistent safety program. In other words, the collective signature of all F-blocks with the F-attribute in the block container and the collective signature of the safety program differ (as highlighted in the figure).         4       Note: You must deactivate safety mode of the safety program in RUN mode. Safety mode remains deactivated until F-CPU is next switched from STOP to RUN mode.       Another prompt will appear. This prompt contains the collective signature of the safety program in the F-CPU.         5       Confirm the prompt to deactivate until F-CPU is next switched from STOP to RUN mode.       Safety mode remains deactivate the "Safety mode" button and enter the password for the safety program.       Safety mode will be deactivated.         5       Confirm the prompt to deactivate safety mode with "OK."       Safety mode will be deactivated.         6       Download the modified F-FB from the <i>FDB/LAD Editor</i> to the F-CPU (same procedure as for the standard program).       Test the changes to the system or view the "Program status online".                                                                                                    |          |                                                                                                   |                      |                            |               |                      | _             |                   |
| <ul> <li>Note: You have changed and saved an F-block of the safety program and therefore created an inconsistent safety program. In other words, the collective signature of all F-blocks with the F-attribute in the block container and the collective signature of the safety program differ (as highlighted in the figure).</li> <li>Note: You must deactivate safety mode of the safety program to download changes to the safety program in RUN mode. Safety mode remains deactivated until F-CPU is next switched from STOP to RUN mode.</li> <li>Check to see whether "Safety mode activated" is indicated as the "Current mode". If it is, activate the "Safety mode" button and enter the password for the safety program.</li> <li>Confirm the prompt to deactivate safety mode with "OK."</li> <li>Marning</li> <li>Deactivation of safety mode is intended only for test purposes, commissioning, etc. Whenever safety mode is deactivated, the safety of the system must be ensured by other organizational measures, such as operation monitoring and manual safety shutdown.</li> <li>Download the modified F-FB from the <i>FDB/LAD Editor</i> to the F-CPU (same procedure as for the standard program).</li> <li>Test the changes to the system or view the "Program status online".</li> </ul>                                                                                                    |          | Close                                                                                             |                      |                            |               |                      |               | Help              |
| <ul> <li>Note: You have changed and saved an F-block of the safety program and therefore created an inconsistent safety program. In other words, the collective signature of all F-blocks with the F-attribute in the block container and the collective signature of the safety program differ (as highlighted in the figure).</li> <li>Note: You must deactivate safety mode of the safety program to download changes to the safety program in RUN mode. Safety mode remains deactivated until F-CPU is next switched from STOP to RUN mode. Check to see whether "Safety mode activated" is indicated as the "Current mode". If it is, activate the "Safety program.</li> <li>Confirm the prompt to deactivate safety program.</li> <li>Confirm the prompt to deactivate safety program.</li> <li>Confirm the prompt to deactivate safety mode with "OK."</li> <li>Marning</li> <li>Deactivation of safety mode is intended only for test purposes, commissioning, etc. Whenever safety mode is deactivated, the safety of the system must be ensured by other organizational measures, such as operation monitoring and manual safety shutdown.</li> <li>Download the modified F-FB from the <i>FDB/LAD Editor</i> to the F-CPU (same procedure as for the standard program).</li> <li>Test the changes to the system or view the "Program status online".</li> </ul>                                                                                                    |          |                                                                                                   |                      |                            |               |                      |               |                   |
| Note: You have changed and saved an F-block of the safety program and therefore created an inconsistent safety program. In other words, the collective signature of all F-blocks with the F-attribute in the block container and the collective signature of all F-blocks with the F-attribute in the block container and the collective signature of the safety program differ (as highlighted in the figure).         4       Note: You must deactivate safety mode of the safety program to download changes to the safety program in RUN mode. Safety mode remains deactivated until F-CPU is next switched from STOP to RUN mode. Check to see whether "Safety mode activated" is indicated as the "Current mode". If it is, activate the "Safety mode" button and enter the password for the safety program.       Another prompt will appear. This prompt contains the collective signature of the safety program in the F-CPU.         5       Confirm the prompt to RUN mode. If it is, activate the "Safety mode" button and enter the password for the safety program.       Safety mode will be deactivated.         6       Deactivation of safety mode is intended only for test purposes, commissioning, etc. Whenever safety mode is deactivated, the safety of the system must be ensured by other organizational measures, such as operation monitoring and manual safety shutdown.       The F-FB is loaded in the F-CPU (same procedure as for the standard program).         7       Test the changes to the system or view the "Program status online".       Once the test is successfully completed, continue by compiling the orbit program.                                                                                                    |          |                                                                                                   |                      |                            |               |                      |               |                   |
| <ul> <li>inconsistent safety program. In other words, the collective signature of all F-blocks with the F-attribute in the block container and the collective signature of the safety program differ (as highlighted in the figure).</li> <li>Note: You must deactivate safety mode of the safety program to download changes to the safety program in <b>RUN</b> mode. Safety mode remains deactivated until F-CPU is next switched from STOP to RUN mode. Check to see whether "Safety mode activated" is indicated as the "Current mode". If it is, activate the "Safety mode" button and enter the password for the safety program.</li> <li>Confirm the prompt to deactivate safety mode with "OK."</li> <li>Confirm the prompt to deactivate safety mode is deactivated, the safety of the system must be ensured by other organizational measures, such as operation monitoring and manual safety shutdown.</li> <li>Download the modified F-FB from the <i>FDB/LAD Editor</i> to the F-CPU (same procedure as for the standard program).</li> <li>Test the changes to the system or view the "Program status online".</li> </ul>                                                                                                    |          | Note: You have changed and saved an F-block of the safety program and therefore created an        |                      |                            |               |                      |               |                   |
| <ul> <li>A Note: You must deactivate safety mode of the safety program in RUN mode. Safety mode remains deactivated until F-CPU is next switched from STOP to RUN mode. Check to see whether "Safety mode activated" is indicated as the "Current mode". If it is, activate the "Safety mode" button and enter the password for the safety program.</li> <li>Confirm the prompt to deactivate safety mode with "OK."</li> <li>Confirm the prompt to deactivate safety mode is intended only for test purposes, commissioning, etc. Whenever safety mode is deactivated, the safety of the system must be ensured by other organizational measures, such as operation monitoring and manual safety shutdown.</li> <li>Download the modified F-FB from the <i>FDB/LAD Editor</i> to the F-CPU (same procedure as for the standard program).</li> <li>Test the changes to the system or view the "Program status online".</li> </ul>                                                                                                    |          | inconsistent safety program. In other words, the collective signature of all F-blocks with the F- |                      |                            |               |                      |               |                   |
| 4       Note: You must deactivate safety mode of the safety program to download changes to the safety program in RUN mode. Safety mode remains deactivated until F-CPU is next switched from STOP to RUN mode. Check to see whether "Safety mode activated" is indicated as the "Current mode". If it is, activate the "Safety mode" button and enter the password for the safety program.       Another prompt will appear. This prompt contains the collective signature of the safety program in the F-CPU.         5       Confirm the prompt to deactivate the "Safety mode" button and enter the password for the safety program.       Safety mode will be deactivated.         5       Confirm the prompt to deactivate safety mode with "OK."       Safety mode will be deactivated.         6       Devention of safety mode is intended only for test purposes, commissioning, etc. Whenever safety mode is deactivated, the safety of the system must be ensured by other organizational measures, such as operation monitoring and manual safety shutdown.       The F-FB is loaded in the F-CPU (same procedure as for the standard program).         7       Test the changes to the system or view the "Program status online".       Once the test is successfully completed, continue by compiling the orderly program.                                                                                                    |          | attribute in the block contain                                                                    | er and the c         | collective signature       | e of the s    | atety progr          | am            | differ (as        |
| <ul> <li>Anote: Four hist deactivate safety mode of the safety program in RUN mode.<br/>Safety mode remains deactivated until F-CPU is next switched from STOP to RUN mode.<br/>Check to see whether "Safety mode activated" is indicated as the "Current mode". If it is, activate the "Safety mode" button and enter the password for the safety program.</li> <li>Confirm the prompt to deactivate safety mode with "OK."</li> <li>Confirm the prompt to deactivate safety mode is intended only for test purposes, commissioning, etc. Whenever safety mode is deactivated, the safety of the system must be ensured by other organizational measures, such as operation monitoring and manual safety shutdown.</li> <li>Download the modified F-FB from the <i>FDB/LAD Editor</i> to the F-CPU (same procedure as for the standard program).</li> <li>Test the changes to the system or view the "Program status online".</li> </ul>                                                                                                    | 4        | Nete: You must deastivate a                                                                       | ofotu modo           | of the extern              | rom (         | nother pro           | mnt           | will oppoor This  |
| <ul> <li>Safety mode remains deactivated until F-CPU is next switched from STOP to RUN mode.</li> <li>Check to see whether "Safety mode activated" is indicated as the "Current mode". If it is, activate the "Safety mode" button and enter the password for the safety program.</li> <li>Confirm the prompt to deactivate safety mode with "OK."</li> <li>Confirm the prompt to deactivate safety mode with "OK."</li> <li>Deactivation of safety mode is intended only for test purposes, commissioning, etc. Whenever safety mode is deactivated, the safety of the system must be ensured by other organizational measures, such as operation monitoring and manual safety shutdown.</li> <li>Download the modified F-FB from the <i>FDB/LAD Editor</i> to the F-CPU (same procedure as for the standard program).</li> <li>Test the changes to the system or view the "Program status online".</li> </ul>                                                                                                    | 4        | Note: You must deactivate s                                                                       | safety mode          | or the salety prog         |               | violiner pro         | mpt           | the collective    |
| from STOP to RUN mode.       In the F-CPU.         Check to see whether "Safety mode activated" is indicated as the "Current mode". If it is, activate the "Safety mode" button and enter the password for the safety program.       Safety mode with "OK."         5       Confirm the prompt to deactivate safety mode with "OK."       Safety mode will be deactivated. <i>Marning</i> Deactivation of safety mode is intended only for test purposes, commissioning, etc. Whenever safety mode is deactivated, the safety of the system must be ensured by other organizational measures, such as operation monitoring and manual safety shutdown.       Shutdown.         6       Download the modified F-FB from the <i>FDB/LAD Editor</i> to the F-CPU (same procedure as for the standard program).       The F-FB is loaded in the F-CPU.         7       Test the changes to the system or view the "Program status online".       Once the test is successfully completed, continue by compiling the standard program.                                                                                                    |          | Safety mode remains deactiv                                                                       | vated until F        | -CPU is next swite         | · P<br>ched s | ignature of          | the           | safety program    |
| Check to see whether "Safety mode activated" is indicated as<br>the "Current mode". If it is, activate the "Safety mode" button<br>and enter the password for the safety program.Safety mode withConfirm the prompt to deactivate safety mode with "OK."Safety mode will be deactivated.MarningWarningSafety mode is intended only for test purposes,<br>commissioning, etc. Whenever safety mode is deactivated, the<br>safety of the system must be ensured by other organizational<br>measures, such as operation monitoring and manual safety<br>shutdown.The F-FB is loaded in the F-<br>CPU (same procedure as for the standard program).PartTest the changes to the system or view the "Program status<br>online".Once the test is successfully<br>completed, continue by compiling<br>the organization                                                                                                    |          | from STOP to RUN mode.                                                                            |                      |                            | i             | n the F-CPI          | U.            |                   |
| the "Current mode". If it is, activate the "Safety mode" button<br>and enter the password for the safety program.       Safety mode with "OK."         5       Confirm the prompt to deactivate safety mode with "OK."       Safety mode will be deactivated.         6       Deventivation of safety mode is intended only for test purposes,<br>commissioning, etc. Whenever safety mode is deactivated, the<br>safety of the system must be ensured by other organizational<br>measures, such as operation monitoring and manual safety<br>shutdown.       The F-FB is loaded in the F-<br>CPU (same procedure as for the standard program).         7       Test the changes to the system or view the "Program status<br>online".       Once the test is successfully<br>completed, continue by compiling<br>the safety arearem                                                                                                    |          | Check to see whether "Safet                                                                       | v mode act           | ivated" is indicated       | las           |                      |               |                   |
| and enter the password for the safety program.5Confirm the prompt to deactivate safety mode with "OK."Safety mode will be deactivated.5WarningDeactivation of safety mode is intended only for test purposes, commissioning, etc. Whenever safety mode is deactivated, the safety of the system must be ensured by other organizational measures, such as operation monitoring and manual safety shutdown.She F-FB is loaded in the F-CPU (same procedure as for the standard program).6Download the modified F-FB from the FDB/LAD Editor to the F-CPU (same procedure as for the standard program).The F-FB is loaded in the F-CPU.7Test the changes to the system or view the "Program status online".Once the test is successfully completed, continue by compiling the program                                                                                                    |          | the "Current mode". If it is, a                                                                   | ctivate the "        | Safety mode" butt          | on            |                      |               |                   |
| 5       Confirm the prompt to deactivate safety mode with "OK."       Safety mode will be deactivated.         6       Download the modified F-FB from the FDB/LAD Editor to the F-CPU (same procedure as for the standard program).       The F-FB is loaded in the F-CPU.         7       Test the changes to the system or view the "Program status online".       Once the test is successfully completed, continue by compiling the program.                                                                                                    |          | and enter the password for t                                                                      | he safety pr         | ogram.                     |               |                      |               |                   |
| Image: Deactivation of safety mode is intended only for test purposes, commissioning, etc. Whenever safety mode is deactivated, the safety of the system must be ensured by other organizational measures, such as operation monitoring and manual safety shutdown.The F-FB is loaded in the F-CPU (same procedure as for the standard program).6Download the modified F-FB from the FDB/LAD Editor to the F-CPU (same procedure as for the standard program).The F-FB is loaded in the F-CPU.7Test the changes to the system or view the "Program status online".Once the test is successfully completed, continue by compiling the standard program.                                                                                                    | 5        | Confirm the prompt to deact                                                                       | ivate safety         | mode with "OK."            | S             | Safety mode          | e wil         | l be deactivated. |
| Warning       Warning         Deactivation of safety mode is intended only for test purposes, commissioning, etc. Whenever safety mode is deactivated, the safety of the system must be ensured by other organizational measures, such as operation monitoring and manual safety shutdown.       Image: Complete test is test and test and te                                             |          | $\wedge$                                                                                          |                      |                            |               |                      |               |                   |
| Deactivation of safety mode is intended only for test purposes, commissioning, etc. Whenever safety mode is deactivated, the safety of the system must be ensured by other organizational measures, such as operation monitoring and manual safety shutdown.       Image: Complete Complete Com          |          | Warning                                                                                           |                      |                            |               |                      |               |                   |
| Deactivation of safety mode is intended only for test purposes,<br>commissioning, etc. Whenever safety mode is deactivated, the<br>safety of the system must be ensured by other organizational<br>measures, such as operation monitoring and manual safety<br>shutdown.The F-FB is loaded in the F-<br>CPU (same procedure as for the standard program).7Test the changes to the system or view the "Program status<br>online".Once the test is successfully<br>completed, continue by compiling<br>the organization                                                                                                    |          |                                                                                                   |                      |                            |               |                      |               |                   |
| commissioning, etc. Whenever safety mode is deactivated, the<br>safety of the system must be ensured by other organizational<br>measures, such as operation monitoring and manual safety<br>shutdown.The F-FB is loaded in the F-<br>                                                                                                    |          | Deactivation of safety mode                                                                       | is intended          | only for test purpo        | oses,         |                      |               |                   |
| safety of the system must be ensured by other organizational measures, such as operation monitoring and manual safety shutdown.       Image: Second second sec          |          | commissioning, etc. Whenev                                                                        | /er safety m         | ode is deactivated         | l, the        |                      |               |                   |
| measures, such as operation monitoring and manual safety shutdown.       The F-FB is loaded in the F-CPU (same procedure as for the standard program).         7       Test the changes to the system or view the "Program status online".       Once the test is successfully completed, continue by compiling the safety program.                                                                                                    |          | safety of the system must be                                                                      | e ensured by         | y other organizatio        | nal           |                      |               |                   |
| 6       Download the modified F-FB from the FDB/LAD Editor to the F-<br>CPU (same procedure as for the standard program).       The F-FB is loaded in the F-<br>CPU.         7       Test the changes to the system or view the "Program status<br>online".       Once the test is successfully<br>completed, continue by compiling<br>the safety program                                                                                                    |          | measures, such as operation                                                                       | n monitoring         | and manual safet           | ty            |                      |               |                   |
| 7       Test the changes to the system or view the "Program status online".       Once the test is successfully completed, continue by compiling the safety program                                                                                                    | C        | Download the modified E EB                                                                        | from the E           | DB/LAD Editor to t         | he F          |                      | 1.4.2         |                   |
| 7 Test the changes to the system or view the "Program status<br>online". Once the test is successfully<br>completed, continue by compiling<br>the safety program                                                                                                    | 0        | CPU (same procedure as for                                                                        | r the standa         | rd program).               |               | וופ ד-דא is<br>יסו ו | ioa           | bed in the F-     |
| online".                                                                                                    | 7        | Test the changes to the syst                                                                      |                      | the "Program state         |               | noo tha ta           | ot ic         | auaaaafullu       |
| the safety program                                                                                                    | 1        | online".                                                                                          |                      | and a rogram statt         |               | ompleted             | SL IS<br>CONt | successfully      |
| The sale volucio and                                                                                                    |          |                                                                                                   |                      |                            | ti            | he safetv n          | roar          | am.               |

| Sequence | Action                                       |                                                                                                 |                            |                  | Result          |                    |  |  |
|----------|----------------------------------------------|-------------------------------------------------------------------------------------------------|----------------------------|------------------|-----------------|--------------------|--|--|
| 8        | To apply the changes to the                  | To apply the changes to the safety program and get a consistent safety program again, press the |                            |                  |                 |                    |  |  |
|          | "Complie" button.                            | annaar aa fa                                                                                    | llowo                      |                  |                 |                    |  |  |
|          | The dialog box should how appear as follows. |                                                                                                 |                            |                  |                 |                    |  |  |
|          | Safety program - DS_Getting_St               | arted_en\SIMA                                                                                   | TIC 300(1)\CPU 315F-2      | DP\S7-Pro        | ogramm(1)       | ×                  |  |  |
|          | Offline C Online                             | Rack:                                                                                           | 0 9                        | Slot:            | 2               | Current and a      |  |  |
|          | Collective signature of all F-blocks with F- | attributes for the b                                                                            | lock container: (          | C75EFD27         |                 | Lurrent mode:      |  |  |
|          | Collective signature of the safety program   | Ľ                                                                                               | ( α                        | C75EFD27         |                 | GIRHOWIT           |  |  |
|          | Current compilation: 25.1                    | 0.2004 17:48:37                                                                                 |                            |                  |                 |                    |  |  |
|          | The safety program is consistent.            |                                                                                                 |                            |                  |                 | Safety mode        |  |  |
|          | Blocks:                                      |                                                                                                 |                            |                  |                 |                    |  |  |
|          | F-run-time/F-block                           | Symb. name                                                                                      | Function in safety program | Signature        | Know-how p 🔺    | Compare            |  |  |
|          | □- <sup>2</sup> Safety program               |                                                                                                 |                            |                  |                 |                    |  |  |
|          | ⊕-                                           |                                                                                                 |                            |                  |                 | Permission         |  |  |
|          |                                              |                                                                                                 | E CALL                     | EAA              |                 |                    |  |  |
|          |                                              | Safetu program                                                                                  | F-CALL<br>E-program block  | 6285             |                 | Run-time groups    |  |  |
|          |                                              | F TOF                                                                                           | F application block        | 14B4             |                 |                    |  |  |
|          |                                              | F FDBACK                                                                                        | F application block        | F521             |                 | Compile            |  |  |
|          | 7 FB217                                      | F_SFDOOR                                                                                        | F application block        | 86DA             | <u> </u>        |                    |  |  |
|          | 🖅 FB1638                                     | F_IO_BOI                                                                                        | F-system block             | FAFA             | <b>V</b>        | Download           |  |  |
|          | <b>FB1639</b>                                | F_CTRL_1                                                                                        | F-system block             | EF3F             |                 |                    |  |  |
|          | ₩ FB1640                                     | F_CTRL_2                                                                                        | F-system block             | BAE4             | V               |                    |  |  |
|          | FB1641                                       | FITOF                                                                                           | F-system block             | 69AF             |                 | Print              |  |  |
|          | J <b>367</b> FR1642                          |                                                                                                 | Automatically denerated    | LSDBS            |                 |                    |  |  |
|          | Close                                        |                                                                                                 |                            |                  |                 | Help               |  |  |
|          |                                              |                                                                                                 |                            |                  |                 |                    |  |  |
|          | The collective signature of a                | II F-blocks v                                                                                   | vith the F-attribute       | of the b         | olock container | and the collective |  |  |
|          | signature of the safety progr                | am must ma                                                                                      | atch; in other word        | ls, a cor        | nsistent and ex | ecutable safety    |  |  |
|          | program has been generated                   | d (as highlig                                                                                   | hted in the figure)        | •                |                 |                    |  |  |
| 9        | Click on the "Download" but                  | ton to down                                                                                     | load the modified s        | safety           | All F-blocks wi | th the F-attribute |  |  |
|          | program to the F-CPU.                        |                                                                                                 |                            |                  | belonging to th | e safety program   |  |  |
|          |                                              |                                                                                                 |                            |                  | the E CPU       | ind downloaded to  |  |  |
| 10       | In the "Cafety Drearem" diel                 | ag bay agle                                                                                     | at the "Offline" and       | 4                | liter-CFU.      | downloading was    |  |  |
| 10       | "Online" option buttons in tu                | n to check                                                                                      | whether the collec         | tivo             | successful If n | ot repeat the      |  |  |
|          | signatures of all E-blocks wit               | th F-attribute                                                                                  | in the block cont          | ainer            | download oper   | ation              |  |  |
|          | match offline and online.                    |                                                                                                 |                            | anner            |                 |                    |  |  |
| 11       | To activate safety mode sw                   | RUN                                                                                             | You have now               | finished adapted |                 |                    |  |  |
|          | mode.                                        |                                                                                                 |                            |                  | the safety proc | ram for the        |  |  |
|          | Note: After creating a safety                | nrogram v                                                                                       | ou must perform a          | full             | modified task ( | see Sequence 1     |  |  |
|          | function test for your automa                | ation tasks.                                                                                    |                            |                  | above).         | •                  |  |  |
|          | After modifying a safety proc                | gram that ha                                                                                    | as already be fully        |                  |                 |                    |  |  |
|          | tested, it is sufficient to only             | test the mo                                                                                     | difications (see S7        | ,                |                 |                    |  |  |
|          | Distributed Safety, Configuri                | ing and Pro                                                                                     | gramming manual)           | ).               |                 |                    |  |  |

## Appendix 2: Acceptance Support for the Safety Program

| Sequence | Action                                                                                                    | Result                                                                                                    |
|----------|----------------------------------------------------------------------------------------------------|----------------------------------------------------------------------------------------------------|
| 1        | <ul> <li>Note: The documentation of the safety program is part of the acceptance documents in accordance with machine guidelines or IEC 61508 for the process industry and correspondingly applied standards.</li> <li>Print out the safety program for the acceptance. Proceed as follows: <ol> <li>Activate the "Offline" button in the "Safety Program" dialog in order for the signature of the symbols to be included in the footer of the offline safety program printout.</li> <li>Click on the "Print" button in the "Safety Program" dialog.</li> </ol> </li> <li>Activate all four check boxes in the "Print Safety Program" dialog.</li> <li>Activate all four check boxes in the "Print Safety Program" dialog.</li> <li>Activate all four check boxes in the "Print Safety Program" dialog.</li> </ul> Print safety program Create printout of: <ul> <li>Function Block Diagram/Ladder Logic</li> <li>Safety program</li> <li>Hardware configuration</li> <li>Symbol table</li> </ul> 4.) Click "OK" to confirm. 5.) Select "All" for the print range of the "Hardware Configuration" and mark the option "With parameter description. | The "Print Safety Program"<br>dialog box opens.                                                                                    |
|          | Confirm with "OK".<br><b>Note</b> : You need to archive all four printouts and logs of the function tests.                                                                                                    | The safety program is printed.                                                                                                    |
| 2        | Check the printout.<br>The collective signatures in the footer of the printout (each with<br>the collective signature of all F-blocks with an F-attribute in the<br>block container and signature of the symbols) must match <b>in all</b>                                                                                                    |                                                                                                    |
| 3        | four printouts.<br>Activate the "Online" option to run a check in the "Safety<br>Program" dialog (the safety program must be loaded):<br>The online collective signature of all F-blocks with F-attribute in<br>the block container must match those in the accepted offline<br>printout and no unused F-CALL may be present in the online<br>safety program.<br>Note: Additional important notes and instructions about<br>acceptance of the safety program are available in the S7<br>Distributed Safety, Configuring and Programming manual.                                                                                                    | If these checks reveal any<br>deviations or errors, recompile<br>the safety program and perform<br>the acceptance procedure again. |

|     |        |              |         | -      |          |     |      |          |          |         | _      |
|-----|--------|--------------|---------|--------|----------|-----|------|----------|----------|---------|--------|
| Δn  | nendix | 3.1          | [vnical | Config | uration  | and | Proo | iramming | Mistakes | and the | Causes |
| ·γΡ | POHAIA | <b>·</b> ··· | Jpicai  | Connig | Jaracion | and | 1109 | , ann g  | motanoo  |         | 044000 |

| Туре                   | Error                                                                                                    | Possible Cause / Remedy                                                                                                    |
|------------------------|----------------------------------------------------------------------------------------------------|----------------------------------------------------------------------------------------------------|
| Configuration<br>error | F-blocks cannot be downloaded to the F-CPU.                                                                         | F-CPU parameter "CPU contains<br>safety program" in the<br>"Protection" tab is not activated.                                                                                                    |
| Configuration<br>error | SF LED on the F-module lights when the safety program is not loaded.                                                | ET 200M: System property<br>ET 200S: The PROFIsafe<br>address set on the DIL switch<br>does not match the one set in<br><i>HW Config</i> .                                                                                                    |
| Configuration<br>error | <ul> <li>SF-LED on the F-module lights and</li> <li>TIMEOUT error in the DIAG byte of the F-I/O DB</li> </ul>       | Monitoring time of the F-module $\leq$ cycle time of the F-CALL.                                                                                                    |
| Configuration<br>error | <ul> <li>SF-LED on the F-module lights and</li> <li>CRC error in the DIAG byte of the F-I/O DB</li> </ul>           | - Loaded safety program does<br>not match the one loaded in <i>HW</i><br><i>Config</i> .                                                                                                    |
|                        |                                                                                                    | <ul> <li>Safety program is inconsistent.</li> <li>PIQ/PII of the F-module was<br/>overwritten by the standard user<br/>program.</li> </ul>                                                                                                    |
| Configuration<br>error | <ul> <li>SF-LED on the F-DI module lights and</li> <li>module reports short-circuit</li> </ul>                      | Sensor connection does not match configuration, for example:                                                                                                    |
|                        |                                                                                                    | <ul> <li>Only one switching contact is<br/>connected to a channel with<br/>1002 evaluation</li> </ul>                                                                                                    |
|                        |                                                                                                    | <ul> <li>A sensor with non-equivalence<br/>contacts is connected to a<br/>channel configure for "two-<br/>channel equivalence".</li> </ul>                                                                                                    |
|                        |                                                                                                    | - Two switching contacts of a<br>single-channel or two-channel<br>non-equivalence sensor are<br>supplied via VS1 <b>and</b> VS2                                                                                                    |
| Programming<br>error   | After an F-block is edited and saved, the block cannot be closed and the message "The block was not saved" appears. | Check for any programming or syntax errors in the "Error" detail tab of the FBD/LAD Editor.                                                                                                    |
| Programming<br>error   | F-PIQ/PII has not been updated.                                                                                     | F-CALL is not called in the cyclic OB3x.                                                                                                    |
|                        |                                                                                                    | F-module has been passivated.<br>Evaluate the QBAD and DIAG<br>byte parameters in the respective<br>F-I/O DB.                                                                                                    |
| Programming<br>error   | F-CPU goes to STOP due to data corruption in the safety program.                                                    | <ul> <li>F-CALL is called more than<br/>once in the cyclic program.</li> <li>The standard user program is<br/>writing to F-DB addresses.</li> <li>Undeclared TEMP variables<br/>are being used in the safety<br/>program.</li> <li>Memory bits are being read in<br/>the safety program that are<br/>changing during the processing<br/>of the F-CALL, for example,<br/>clock memory bits.</li> <li>Overflow during INT<br/>operations has not been<br/>checked</li> </ul> |

# **SIEMENS**

Siemens AG

A&D AS SM ID Postfach 1963 D-92209 Amberg

Telefax: +49(9621)80-3103 mailto:doku@ad.siemens.de

### Your Address:

| Name:                |
|----------------------|
| Company:             |
| Position:            |
| Street:              |
| Postal code / Place: |
| Email:               |
| Phone:               |
| Fax:                 |

## Your Feedback as regards the S7 Distributed Safety (Version 10/2004)

Dear SIMATIC user,

Our goal is to provide you information with a high degree of quality and usability, and to continuously improve the SIMATIC documentation for you. To achieve this goal, we require your feedback and suggestions. Please take a few minutes to fill out this questionnaire and return it to me by Fax, e-mail or by post.

We are giving out three presents every month in a raffle among the senders. Which present would you like to have?

### SIMATIC Manual Collection

Automation Value Card

Laser pointer

Dr. Thomas Rubach,

Head of Information & Documentation

|    | General                                              | Questions                                                          |  |
|----|------------------------------------------------------|--------------------------------------------------------------------|--|
| 1. | Are you familiar with the SIMATIC Manual Collection? | 3. Do you use Getting Starteds?                                    |  |
|    | yes no                                               | yes no<br>if yes, which:                                           |  |
| 2. | Have you ever downloaded manuals from the internet?  | 4. How much experience do you have with the S7 Distributed Safety? |  |
|    | yes no                                               | Expert                                                             |  |
|    |                                                      | Advanced user                                                      |  |
|    |                                                      | Beginner                                                           |  |

| Please specify the documents, for which you want to answer the questions below: |                                                                                                    |                        |                                                           |                                                                 |  |
|---------------------------------------------------------------------------------|----------------------------------------------------------------------------------------------------|------------------------|-----------------------------------------------------------|-----------------------------------------------------------------|--|
|                                                                                 | A: Manual S7 Distributed Safety,<br>Configuring and Programming                                              |                        |                                                           | D: Manual ET 200eco, Distributed I/O<br>Fail-Safe I/O Module    |  |
|                                                                                 | B: Manual S7-300, Fail-Safe<br>Signal Modules                                                                |                        | E: System Description<br>Safety Engineering in SIMATIC S7 |                                                                 |  |
|                                                                                 | C: Manual ET 200S, Distributed I/O System<br>Fail-Safe Modules                                               |                        |                                                           | F: Getting Started<br>S7 Distributed Safety                     |  |
| 1.                                                                              | In which project phase do you use this document frequently?                                                  |                        | •                                                         | Were able to find the required information?                     |  |
|                                                                                 | Information                                                                                                  | Assembly               |                                                           | yes no                                                          |  |
|                                                                                 | Planning                                                                                                    | Commissioning          |                                                           | which was not:                                                  |  |
|                                                                                 | Configuration                                                                                                | Maintenance & Service  | 4.                                                        | What is the scope of the information?                           |  |
|                                                                                 | Programming                                                                                                  | others:                |                                                           | Just right                                                      |  |
|                                                                                 |                                                                                                    |                        |                                                           | Not enough - which topic:                                       |  |
| 2.                                                                              | Finding the required information in the document:                                                            |                        |                                                           | <b>—</b>                                                        |  |
| •                                                                               | How quickly can you find the desired information in the document?                                            |                        |                                                           | l oo detailed – which topic:                                    |  |
|                                                                                 | immediately                                                                                                  | not at all             | 5.                                                        | Is the information easy to understand (texts, figures, tables)? |  |
|                                                                                 | after a brief<br>search                                                                                      | after a long<br>search |                                                           | yes no                                                          |  |
|                                                                                 |                                                                                                    |                        |                                                           | if no, which was not:                                           |  |
|                                                                                 | Which search method do you prefer?                                                                           |                        |                                                           |                                                                 |  |
|                                                                                 | Table of contents                                                                                            | Index                  |                                                           |                                                                 |  |
|                                                                                 | Full-text search                                                                                             | others:                | 6.                                                        | Are examples important to you?                                  |  |
|                                                                                 |                                                                                                    |                        |                                                           | no, of less importance                                          |  |
| •                                                                               | Which supplements/improvements would you like<br>in order to help you find the required information quickly? |                        |                                                           | yes, important -were the examples enough?                       |  |
|                                                                                 |                                                                                                    |                        |                                                           | yes no                                                          |  |
|                                                                                 |                                                                                                    |                        |                                                           | if no, on which topic:                                          |  |
| 3.                                                                              | Your judgement of the document as regards content.                                                           |                        |                                                           |                                                                 |  |
| •                                                                               | How satisfied are you with this document                                                                     |                        | 7.                                                        | What are your suggestions as regards the                        |  |
|                                                                                 | Totally satisfied                                                                                            | not very satisfied     |                                                           | contents of the document?                                       |  |
|                                                                                 | Very satisfied                                                                                               | not satisfied          |                                                           |                                                                 |  |
|                                                                                 | Satisfied                                                                                                    |                        |                                                           |                                                                 |  |
|                                                                                 |                                                                                                    |                        |                                                           |                                                                 |  |

## Thank you for your cooperation